# "EWP LA" w serwisie USOSWeb

Obsługa porozumień o programie zajęć w module "wymiana studencka"

## <u>Spis treści</u>

| 1 | Wp  | vrowadzenie                                                     | 2  |
|---|-----|-----------------------------------------------------------------|----|
| 2 | Two | orzenie Learning Agreement                                      | 3  |
|   | 2.1 | Otwarcie Formularzy studenta i koordynatora                     | 3  |
|   | 2.2 | Uzupełnianie podstawowych danych wyjazdu i utworzenie LA        | 6  |
|   | 2.3 | Uzupełnianie tabel Learning Agreement                           | 8  |
|   | 2.4 | Zatwierdzanie Learning Agreement                                | 10 |
|   | 2.5 | Modyfikacja zatwierdzonego Learning Agreement                   | 12 |
|   | 2.6 | Modyfikacja odrzuconej przez partnera wersji Learning Agreement | 20 |
|   | 2.7 | Powiadomienia E-mail                                            | 21 |

## 1 WPROWADZENIE

Moduł wymiany studenckiej w USOSweb zintegrowany jest z siecią Erasmus Without Paper (EWP), która umożliwia przekazywanie danych o mobilności studentów bezpośrednio między systemami informatycznymi uczelni partnerskich. Serwis USOSweb posiada zatem funkcję elektronicznej obsługi porozumienia o programie zajęć (Learning Agreement, w skrócie LA) dla studentów wyjeżdżających. **USOSweb nie pozwala na definiowanie więcej niż jednego LA dla tej samej mobilności. Jeśli student przedłuża wyjazd z jednego semestru do dwóch, to powinien dopisać przedmioty na drugi semestr do istniejącego LA.** 

LA tworzone w serwisie USOSweb jest zgodne z oficjalnym szablonem Komisji Europejskiej obowiązującej w ramach programu Erasmus+ w latach 2021-2027. Erasmus+ zakłada możliwość wyboru jednej z trzech rodzajów mobilności:

- Semester Mobility najbardziej typowy przypadek mobilności długoterminowej, trwającej od 2 do 12 miesięcy;
- Blended Mobility mobilność mieszana, z krótkoterminową mobilnością fizyczną i komponentem wirtualnym;
- Doctoral Mobility krótkoterminowa mobilność dla doktorantów.

Zestaw dopuszczalnych kroków podczas tworzenia porozumienia w pierwszym z wymienionych rodzajów mobilności jest przedstawiony na poniższym diagramie (Rysunek 1). W pozostałych przypadkach dopuszczalna jest tylko jedna aktualna wersja LA.

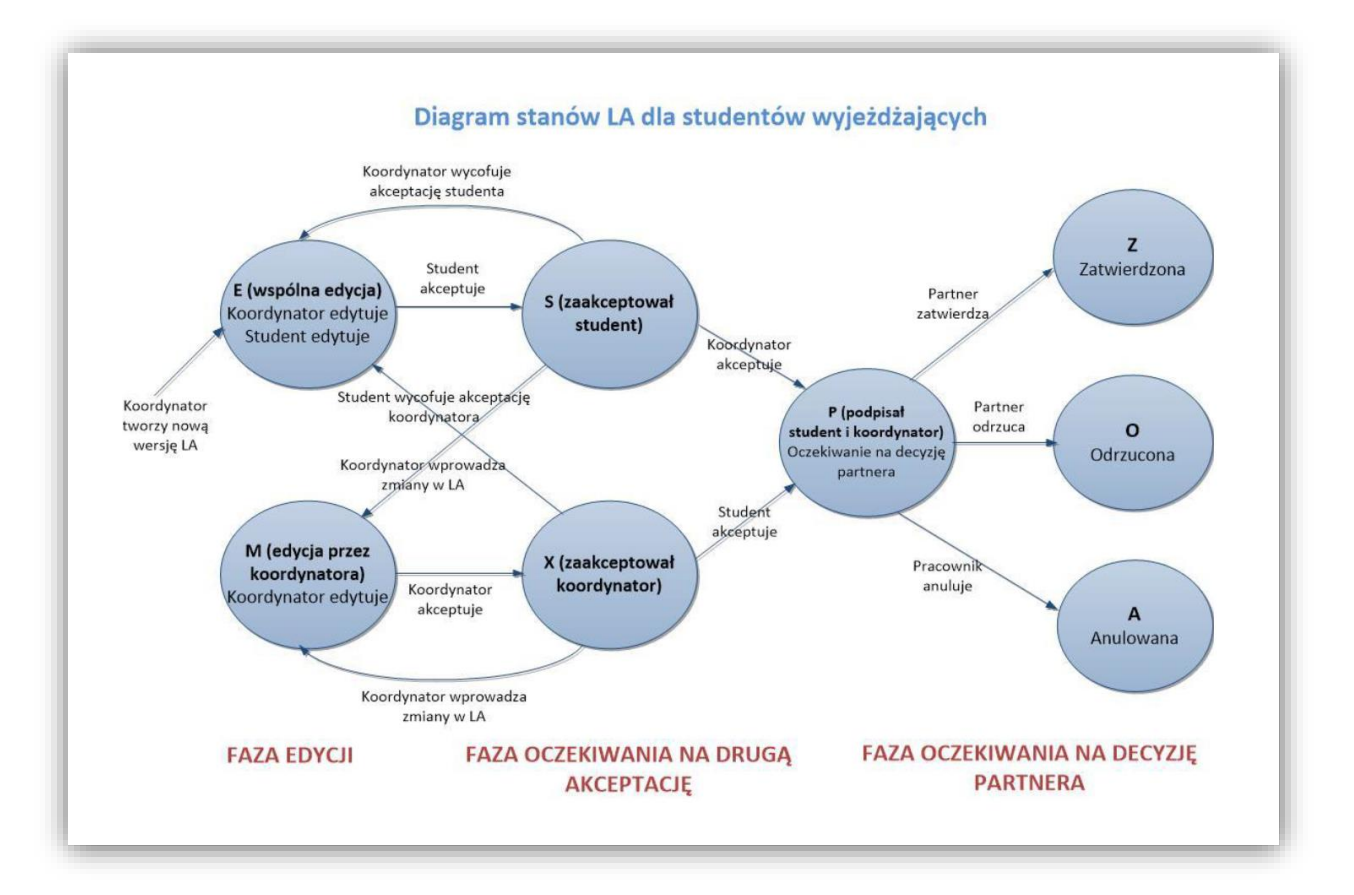

Rysunek 1 Diagram stanów LA

## 2 TWORZENIE LEARNING AGREEMENT

Po zatwierdzeniu wyjazdu i uzupełnieniu danych przez Biuro Wymiany Międzynarodowej wydziałowy koordynator wymiany studenckiej może przygotować puste porozumienie o programie zajęć (LA), które następnie będzie uzupełnione przez studenta, po czym zatwierdzone przez koordynatora i studenta. Podwójne zatwierdzenie spowoduje wysłanie danych do uczelni partnerskiej. Koordynator uczelni zagranicznej decyduje o akceptacji lub odrzuceniu wersji porozumienia.

Przed utworzeniem nowego Learning Agreement należy wprowadzić dane o planowanym okresie mobilności oraz informacji dotyczących koordynatora z uczelni partnerskiej. Dane może uzupełnić zarówno student jak i koordynator. <u>Identyfikator ESI wymagany do utworzenia porozumienia zostanie wygenerowany automatycznie, gdy koordynator utworzy porozumienie.</u>

## 2.1 OTWARCIE FORMULARZY STUDENTA I KOORDYNATORA

Student otwiera formularz do uzupełnienia danych po wejściu na stronę wyjazdów używając odnośnika "**wyjazdy**" w głównym menu wymiany studenckiej (*Rysunek 2*) i wybraniu pozycji "**EWP LA**" (*Rysunek 3*). Po utworzeniu przez koordynatora porozumienia w formularzu, poza opcją uzupełniania danych dotyczących planowanego okresu mobilności i koordynatora uczelni przyjmującej, pojawi się możliwość uzupełnienia danych o LA (*Rysunek* 4).

| <b>ELSOSweb</b>                                                                                                    | AKTUALNOŚCI KATALOG MÓJ USOSWEB DLA STUDENTÓW DLA PRACOWNIKÓW DLA WSZYSTKICH                                                                                                    | M |
|----------------------------------------------------------------------------------------------------|----------------------------------------------------------------------------------------------------|---|
| WPROWADZENIE<br>REJESTRACJE<br>9 kalendarz<br>9 koszyk<br>9 na przedmioty<br>9 bezpośrednie do grup<br>9 preferencje grup<br>REJESTRACJE NA<br>EGZAMINY | Wymiana studencka<br>Co chcesz zrobić?<br>→ oferty wyjazdów - ubiegaj się o wyjazd zagraniczny<br>→ wnioski - zobacz i modyfikul złożone przez Ciebie wnioski<br>→ wyjazdy - zarządzaj przyznanymi Ci wyjazdami |   |

Rysunek 2 Menu główne wymiany studenckiej z perspektywy studenta

| USOSweb                                                                                                    | AKTUALNOS | ici ka                                                                                                    | TALOG MÓJ USOSWEB DLA                                                                                                    | STUDENTÓW DLA                                                                                                    | PRACOWNIKÓW                                                                                                    | DLA WSZYST   | кісн              |   | N                                                                                                 |
|----------------------------------------------------------------------------------------------------|-----------|----------------------------------------------------------------------------------------------------|----------------------------------------------------------------------------------------------------|----------------------------------------------------------------------------------------------------|----------------------------------------------------------------------------------------------------|--------------|-------------------|---|---------------------------------------------------------------------------------------------------|
| WPROWADZENIE<br>REJESTRACJE<br>Is kalendarz<br>koszyk<br>na przedmioty<br>bezpośrednie do grup<br>preferencje grup<br>REJESTRACJE NA<br>EGZAMINY<br>REJESTRACJE ŻETONOWE<br>MOJE STUDIA<br>b sprawdziany | Moje      | Na te<br>wyjaz<br>orgar<br>skład<br>Jeśli i<br>przyc<br>zosta<br>zosta<br>odby<br>zosta<br>Jeśli i<br>tej st | j stronie znajduje się lista przyzna<br>du przez koordynatora musisz wy<br>jużacyjnych informacji, których poz<br>ania wniosków.<br>nie dopelnisz jakiś formalności zwi<br>zyn niezależnych od Clebie wyjazd<br>nie on anulowany przez koordynat<br>nie usunięty z poniższej listy, pomi<br>nie usunięty z poniższej listy, pomi<br>wala się przez USOSweb, ciągle bę<br>ł Ci przyznany.<br>ubiegasz się o wyjazd w kilku jedn<br>ronie nie zobaczysz wyjazdów przy | nych Ci wyjazdów. Po<br>pełnić kilka istotnych z<br>yskanie nie było konie<br>nie będzie mógł się o<br>ora. W takim wypadku<br>mo iż na wniosku, o il<br>dzie widniała informar<br>ostkach, to może się z<br>znanych Ci przez inne | przyznaniu<br>przyczyn<br>czne na etapie<br>ub z jakiś<br>dbyć, to<br>i wyjazd<br>e rekrutacja<br>cja, że wyjazd<br>darzyć, że na<br>jednostki. |              |                   |   |                                                                                                   |
| <ul> <li>oceny</li> <li>podpięcia</li> <li>POL-on</li> <li>decyzje</li> <li>zaliczenia etanów</li> </ul>                                                                                                 | Lista p   | orzyzna                                                                                                    | nych wyjazdów                                                                                                    |                                                                                                    |                                                                                                    |              |                   |   |                                                                                                   |
| <ul> <li>grupy dziekańskie</li> </ul>                                                                                                    | Np.       | Kraj                                                                                                    | Nazwa uczelni                                                                                                    | Rok akademicki 💌                                                                                                    | Typ wyjazdu                                                                                                    | Stan wyjazdu | Etap kwalifikacji |   | Opcje                                                                                             |
| <ul> <li>podania</li> <li>rankingi</li> <li>stypendia</li> <li>wymiana studencka</li> <li>oferty wyjazdów</li> <li>wyjacki</li> </ul>                                                                    | 1         | Polska                                                                                                    | Uniwersytet Warszawski - TEST<br>umowy (UZ)                                                                                                    | 2022/2023                                                                                                    | Studia                                                                                                    | Aktywny      | Zakończona        | 1 | <ul> <li>→ podgląd</li> <li>→ program zajęć</li> <li>→ EWP LA</li> <li>→ konto bankowe</li> </ul> |

Rysunek 3 Strona wyjazdów studenta

|                                                                     | 🗨 Wróć do listy w             | ryjazdów                                 |                                   | Formularz studenta                    |
|---------------------------------------------------------------------|-------------------------------|------------------------------------------|-----------------------------------|---------------------------------------|
| kalendarz<br>koszyk                                                 | Wyjazd                        |                                          |                                   |                                       |
| bezpośrednie do grup                                                | Student                       | Testing Different Hollert                |                                   |                                       |
| preferencje grup                                                    | Nr albumu                     | 145140                                   |                                   |                                       |
| EIESTRACIE NA                                                       | Identyfikator ESI ()          |                                          |                                   |                                       |
| GZAMINY                                                             | Program studiów               | Administracja - stacjonarne I stopnia    |                                   |                                       |
|                                                                     | Cykl dydaktyczny              | rok akademicki 2022/2023                 |                                   |                                       |
| EJESTRACJE ZETONOWE                                                 | Kraj                          | Polska                                   |                                   |                                       |
| IOJE STUDIA                                                         | Kod Erasmus                   |                                          |                                   |                                       |
| sprawdziany                                                         | Nazwa uczelni                 | Uniwersytet Warszawski - TEST umowy (UZ) |                                   |                                       |
| oceny                                                               |                               |                                          |                                   |                                       |
| POL-on                                                              | Dane wnioskowania             |                                          | Dane wyjazdu                      |                                       |
| decyzje                                                             | Program                       | W5-S1AD19                                | Program                           | W5-S1AD19                             |
| grupy dziekańskie<br>podania                                        | Nazwa programu                | Administracja - stacjonarne I stopnia    | Nazwa programu                    | Administracja - stacjonarne I stopnia |
| rankingi                                                            | Rodzaj studiów                | stacjonarne                              | Rodzaj studiów                    | stacjonarne                           |
| stypendia<br>wymiana studencka                                      | Tryb studiów                  | pierwszego stopnia                       | Tryb studiów                      | pierwszego stopnia                    |
| oferty wyjazdów                                                     | Rok studiów                   | 1                                        | Rok studiów                       | 2                                     |
| <ul> <li>wnioski</li> <li>wyjazdy</li> <li>konta bankowe</li> </ul> | UZUPEŁNIJ BRA                 | KUJĄCE DANE                              |                                   |                                       |
| D EWP LA                                                            |                               | - detelente                              |                                   |                                       |
| ankiety<br>dvplomy                                                  |                               | s działania                              |                                   |                                       |
| mLegitymacja                                                        | Planowana<br>rozpoczęcia mobi | Iności 📃 💼                               | Planowana c<br>zakończenia mobiln | ości                                  |
| ροτκανια                                                            | (i) Koordynator z u           | czelni partnerskiej                      |                                   |                                       |
|                                                                     | Wybierz osobe z listy         |                                          |                                   | Dodaj nowa osobe                      |
|                                                                     |                               |                                          | Namu                              | leke                                  |
|                                                                     |                               | ×                                        | / Nazw                            |                                       |
|                                                                     |                               |                                          | E-1                               | mail                                  |
|                                                                     |                               |                                          |                                   |                                       |
|                                                                     |                               |                                          |                                   | <b>Z</b> apisz                        |
|                                                                     |                               |                                          |                                   |                                       |

Rysunek 4 Porozumienie o programie zajęć - formularz studenta

Przejście do formularza koordynatora polega na wybraniu pozycji **"zobacz listę wyjazdów**" w menu głównym wymiany międzynarodowej (*Rysunek 5*) i użyciu opcji **"EWP LA**" przy wybranym studencie (*Rysunek 6*).

Otworzenie formularza wyjazdu koordynatora pozwala uzupełnić dane wyjazdu oraz utworzyć porozumienie programie zajęć (*Rysunek 7*).

| <b>EUSOSweb</b>            | AKTUALNOŚCI KATALOG MÓJ USOSWEB DLA STUDENTÓW DLA PRACOWNIKÓW DLA WSZYSTKICH                                                                                                    |
|----------------------------|----------------------------------------------------------------------------------------------------|
| wstęp<br>sprawdziany       | Koordynacja wyjazdów Erasmus<br>w ramach jednostki: Wydział Humanistyczny [wybierz inną]                                                                                                    |
| PROTOKOŁY                  | Co chcesz zrobić?                                                                                                    |
| EDYCJA PRZEDMIOTÓW         | zobacz podpisane umowy zawarte między tą jednostką a uczelniami zagranicznymi.                                                                                                    |
| REJESTRACJA NA<br>EGZAMINY | <ul> <li>przycza j wyjazd dwietwie w czysch przystawych w march umów tej pednostki.</li> <li>żobacz listę wyjazdów z cwp E.k przystawych w ramach umów tej jednostki.</li> <li>żobacz z restą wy programów słudów, którów t słudeni mona sie ubieać o powiazane z nimi wyłazdy.</li> </ul> |
| DEZYDERATY                 | → zobacz oferty udostępnione studentom w tej jednostke. → zobacz stan rekrutacji prowadzonej ostatnio w ramach tej jednostki. → zobacz wrzenu comili dla ceń konstrukcie dostatni ow ramach tej jednostki.                                                                                 |
| OPINIOWANIE PODAŃ          | ZOURCE WENTY OPHTH uis your ophthigitych sourcenow.                                                                                                    |

Rysunek 5 Otwarcie okna wyjazdów w menu koordynatora wymiany

| USOSweb                                                                                                    | AKTUALNOŚCI KATALOG MÓJ USOSWEB DLA STUDENTÓW DLA PRACOWNIKÓW DLA WSZYSTKICH ADMIN                                                                                                    |
|----------------------------------------------------------------------------------------------------|----------------------------------------------------------------------------------------------------|
| WSTĘP<br>SPRAWDZIANY<br>PROTOKOŁY<br>EDYCJA PRZEDMIOTÓW<br>REJESTRACJA NA<br>EGZAMINY                                                                                                    | Koordynacja wyjazdów Erasmus<br>w ramach jednostki: Wydział Prawa i Administracji [wybierz inną]<br>Wyjazdy przyznane<br>wyskustuste<br>wskustuste<br>wskustuste o kookowatosów zewagrzzwoj  Połski  Angielski<br>wskustustę o kookowatosów zewagrzzwoj  Angielski<br>wskustustę o kookowatosów zewagrzzwoj  Angielski<br>wskustustę o kookowatosów zewagrzzwoj  Angielski<br>wskustustę o kookowatosów zewagrzzwoj  Angielski<br>Wyska zakowatosów zewagrzzwoj  Angielski<br>Wyska zakowatosów zewagrzzwoj  Angielski<br>Wyska zakowatosów zewagrzzwoj  Angielski<br>Wyska zakowatosów zewagrzzwoj  Angielski<br>Myska zakowatosów zewagrzzwoj  Angielski<br>Myska zakowatosów zewagrzzwoj  Angielski<br>Myska zakowatosów zewagrzzwoj  Angielski<br>Myska zakowatosów zewagrzzwoj  Angielski<br>Angielski<br>Angielski<br>Angielski                                                                                                 |
| DEZYDERATY<br>OPINIOWANIE PODAŃ<br>WYWIANA STUDENCKA<br>) jednostki koordynowane<br>) Wydział Prawa i<br>Administracji<br>) podpisane umowy<br>przyznaj wyjazd<br>wyjazdy przyznane z<br>EWP LA<br>) zestawy programów<br>0 fefry wyjazdów<br>0 rekrutacje<br>b uczelnie partnerskie<br>0 uczelnie partnerskie<br>0 umowy uczelni | OPCIE FILTRU         Etap kwalifikacji: [dowolny)         Statu vyjazdu: [dowolny)         Statu stati (dowolny)         Opcie maining (dowolny)         Status La: [dowolny)         Status La: [dowolny)         Status La: [dowolny)         Status La: [dowolny)         Status La: [dowolny)         Status La: [dowolny)         Status La: [dowolny)         Rok stadioń w trakcie wnioskowania: [dowolny)         Status La: [dowolny]         Status La: [dowolny]         Status La: [dowolny]         Status La: [dowolny]         Status La: [dowolny]         Status La: [dowolny]         Status La: [dowolny]         Status La: [dowolny]         Status La: [dowolny]         Status La: [dowolny]         Status La: [dowolny]         Status La: [dowolny]         Status La: [dowolny]         Status La: [dowolny]         Not colspan="2">Status La: [dowolny]         Natus La: [dowolny]         Natus La: [d |
| WYNIKI ANKIET                                                                                                    | Wydwellene sg elemenry, 1.2 (poprind 2)<br>Lp. Nr albumu Nazwisko Imiona Kraj Kod Erasmus Nazwa uczelni Data przyznania Rok akad. ∞ Typ wyjazdu Stan wyjazdu Etap kwalifikacji Opcje<br>Universystet<br>Varazzawski-<br>TeST model<br>2022-03-29 2022/2023 Studia Aktywny Zalodcova Umiona (Company)                                                                                                    |
|                                                                                                    | 2 Polska<br>Polska<br>2 Polska<br>2 Polska<br>2 Polska<br>2 Polska<br>2 Polska<br>2 Polska<br>2 Polska<br>2 2 Polska<br>2 2 2 2 2 2 2 2 2 2 2 2 2 2 2 2 2 2 2                                                                                                     |

Rysunek 6 Otwarcie formularza wyjazdów EWP LA

| USOSweb                                                                                 | AKTUALNOŚCI KATALOG                                    | MÓJ USOSWEB DLA STUDENTÓW DLA P                    | RACOWNIKÓW DLA WS                 |                                                    |
|-----------------------------------------------------------------------------------------|--------------------------------------------------------|----------------------------------------------------|-----------------------------------|----------------------------------------------------|
| WSTĘP<br>SPRAWDZIANY                                                                    | € Wróć do listy w                                      | yjazdów                                            |                                   | Formularz koordynatora                             |
| PROTOKOŁY                                                                               | Wyjazd                                                 |                                                    |                                   |                                                    |
| EDYCJA PRZEDMIOTÓW                                                                      | Student<br>Nr albumu                                   | Testing Testinger Statest                          |                                   |                                                    |
| REJESTRACJA NA<br>EGZAMINY                                                              | Identyfikator <u>ESI</u> ()<br>Program studiów         | Administracja - stacjonarne I stopnia              |                                   |                                                    |
| DEZYDERATY<br>OPINIOWANIE PODAŃ                                                         | Cykl dydaktyczny<br>Kraj                               | rok akademicki 2022/2023<br>Polska                 |                                   |                                                    |
| WYMIANA STUDENCKA                                                                       | Nazwa uczelni                                          | Uniwersytet Warszawski - TEST umowy (UZ)           |                                   |                                                    |
| <ul> <li>Wydział Prawa i<br/>Administracji</li> </ul>                                   | Dane wnioskowania                                      |                                                    | Dane wyjazdu                      |                                                    |
| <ul> <li>podpisane umowy</li> <li>przyznaj wyjazd</li> <li>wyjazdy przyznane</li> </ul> | Program<br>Nazwa programu                              | W5-S1AD19<br>Administracja - stacjonarne I stopnia | Program<br>Nazwa programu         | W5-S1AD19<br>Administracja - stacjonarne I stopnia |
| <ul> <li>wyjazdy przyznane z<br/>EWP LA</li> <li>zestawy programów</li> </ul>           | Rodzaj studiów<br>Tryb studiów                         | stacjonarne<br>pierwszego stopnia                  | Rodzaj studiów<br>Tryb studiów    | stacjonarne<br>pierwszego stopnia                  |
| <ul> <li>oferty wyjazdów</li> <li>rekrutacje</li> <li>wzory opinii</li> </ul>           | Rok studiów                                            | 1                                                  | Rok studiów                       | 2                                                  |
| <ul> <li>uczelnie partnerskie</li> <li>umowy uczelni</li> <li>moje opinie</li> </ul>    | <ul><li>UZUPEŁNIJ BRA</li><li>Planowany okre</li></ul> | KUJĄCE DANE<br>s działania                         |                                   |                                                    |
| WYNIKI ANKIET                                                                           | Planowana<br>rozpoczęcia mobi                          | a data<br>Iności                                   | Planowana c<br>zakończenia mobiln | data 👘                                             |
|                                                                                         | i Koordynator z u<br>Wybierz osobę z listy             | czelni partnerskiej                                |                                   | Dodaj nową osobę                                   |
|                                                                                         |                                                        |                                                    | V Nazw<br>I<br>E-r                | isko<br>Imię<br>mail                               |
|                                                                                         |                                                        |                                                    |                                   | Tapisz                                             |
|                                                                                         | Porozumienia o progr                                   | amie zajęć                                         |                                   |                                                    |
|                                                                                         | Rok<br>akademicki                                      | Pozlom EQF                                         | Typ wyja                          | azdu Data utworzenia Akcje                         |

Rysunek 7 Porozumienie o programie zajęć - formularz koordynatora

## 2.2 UZUPEŁNIANIE PODSTAWOWYCH DANYCH WYJAZDU I UTWORZENIE LA

Przed utworzeniem Learning Agreement serwis USOSweb wymaga wprowadzenia danych o planowanych datach rozpoczęcia i zakończenia mobilności studenta oraz określenia koordynatora mobilności z uczelni partnerskiej. Zarówno koordynator jak i student mają możliwość uzupełnienia tych informacji.

Wprowadzając koordynatora uczelni zagranicznej użytkownik może wybrać osobę z listy, a jeśli obecny koordynator nie jest dostępny – wprowadzić go uzupełniając pola dostępne w sekcji "**dodaj nową osobę**" (*Rysunek 8*). Wprowadzona osoba zostanie dopisana do oficjalnej listy osób z uczelni partnerskiej, <u>bez możliwości korekty</u> <u>w USOSweb</u>. Przypisanie zewnętrznego koordynatora do mobilności można zmienić w dowolnym momencie. Operacja aktualizacji jest dostępna dla studenta jak i koordynatora wymiany. Zmiana koordynatora wyjazdu polega na tych samych czynnościach, co wprowadzanie koordynatora wyjazdu po raz pierwszy.

Po uzupełnieniu danych mobilności należy użyć przycisku "zapisz".

| UZUPEŁNIJ BRAKUJĄCE DANE                                                                                                    |
|----------------------------------------------------------------------------------------------------|
| (j) Planowany okres działania                                                                                                    |
| Planowana data<br>rozpoczęcia mobilności 2022-10-01                                                                                                    |
| 🔁 Koardunator z uczelni nastworskiej                                                                                                    |
| Wybierz osobę z listy Dodaj nową osobę                                                                                                    |
| V Nazwisko Zewnętrzny-Koordynator                                                                                                    |
| Imię   Testowy<br>E-mail   tzk@uw.edu.p                                                                                                    |
| Zapisz                                                                                                    |
|                                                                                                    |
| Koordynator nie utworzył jeszcze dla Ciebie Porozumienia o programie zajęć (LA). Jeśli uważasz, że powinno być już ono dostępne, to nanisz do koordynatora, korzystają z USOSmail |
|                                                                                                    |

Rysunek 8 Dane wymagane do utworzenia Learning Agreement

Utworzenie porozumienia wymaga od koordynatora uzupełnienia dodatkowych informacji: poziomu EQF oraz typu wyjazdu. Gdy dane będą kompletne wydziałowy koordynator będzie mógł utworzyć LA – używając przycisku **"Utwórz porozumienie**" (*Rysunek 9*).

| ROK<br>akademicki                               | Poziom <u>EQF</u>                                | Typ wyjazdu | Data utworzenia | Akcje |
|-------------------------------------------------|--------------------------------------------------|-------------|-----------------|-------|
| Utwórz nowe porozumienie o                      | o programie zajęć do przesłania siecią EW        | /P          |                 |       |
| Poziom EQF<br>5 - studia pierwszego stoppia luł | o pierwsze lata studiów iednolitych magisterskie | ch 🔻        |                 |       |
| Tvp wviazdu                                     |                                                  |             |                 |       |
|                                                 | Mobility Semester Mobility                       |             |                 |       |
| Blended Mobility Doctoral                       |                                                  |             |                 |       |
| Blended Mobility Doctoral                       | , , , , , , , , , , , , , , , , , , , ,          |             |                 |       |

Rysunek 9 Informacje uzupełniane przez koordynatora przed utworzeniem porozumienia

Po utworzeniu porozumienia dla mobilności długoterminowej serwis USOSweb umożliwia uzupełnienie trzech tabel dotyczących: programu studiów uczelni przyjmującej, uznania zaliczenia w uczelni macierzystej oraz części wirtualnej w uczelni przyjmującej (*Rysunek 10*). Utworzenie porozumienia spowodowało wygenerowanie pustej wersji LA. Usunięcie porozumienia oraz wersji LA jest możliwe po użyciu przycisku "**Usuń porozumienie**". Przycisk "**Usuń wersję**" spowoduje usunięcie samej wersji LA. Na stronie edycji LA pojawi się wtedy nowy przycisk "**Utwórz pierwszą wersję porozumienia**"- po jego kliknięciu formularz powróci do stanu z nową, pustą wersją LA. Z jednym wyjazdem może być związane tylko jedno LA, porozumienie może mieć wiele wersji.

| <b>ELSOSweb</b>                                                                                                    | aktualności kataloo                   | 5 MÓJ USOSWEB DLA STUDENTÓW DLA PR                              | ACOWNIKÓW DLA W     | /SZYSTKICH     | ADMIN                      | N               |
|----------------------------------------------------------------------------------------------------|---------------------------------------|-----------------------------------------------------------------|---------------------|----------------|----------------------------|-----------------|
| WSTĘP<br>SPRAWDZIANY                                                                                                    | € Wróć do listy                       | wyjazdów 🛛 🗄 Wróć do listy LA                                   |                     | Fo             | ormularz koord             | ynatora         |
| PROTOKOŁY                                                                                                    | Wyjazd                                |                                                                 | Porozumienie        |                |                            |                 |
| EDYCJA PRZEDMIOTÓW                                                                                                    | Student                               | Testing Difficult Datest                                        | Rok akademicki      | 2022/2023      | 3                          |                 |
|                                                                                                    | Nr albumu                             | 140.00                                                          | Poziom EOE          | 6 - studia     | pierwszego stopnia lub     | pierwsze        |
| REJESTRACJA NA<br>EGZAMINY                                                                                                    | Identyfikator ESI                     | personalUniqueCode:int:esi:us.edu.pl:81465                      | Pozioin <u>CQL</u>  | lata studio    | ów jednolitych magister    | kich            |
|                                                                                                    | Program studiów                       | Administracja - stacjonarne I stopnia                           | Typ wyjazdu         | Semester       | Mobility                   |                 |
| DEZYDERATY                                                                                                    | Cykl dydaktyczny                      | rok akademicki 2022/2023                                        | = 11-1-1 mark       |                |                            |                 |
|                                                                                                    | Kraj                                  | Polska                                                          |                     | umienie        |                            |                 |
| DPINIOWANIE PODAN                                                                                                    | Kod Erasmus                           |                                                                 |                     |                |                            |                 |
| WYMIANA STUDENCKA                                                                                                    | Nazwa uczelni                         | Uniwersytet Warszawski - TEST umowy (UZ)                        |                     |                |                            |                 |
| wyjazdy przyziane z<br>EWP LA     zestawy programów     oferty wyjazdów     rekrutacje     wzory opinii     uczelnie partnerskie     umowu uczelni | + Dodaj kompo                         | nent Zapisz tabelę                                              | indifect            |                | ECTS                       |                 |
| o moje opinie                                                                                                    | Wersja z dnia 2022-0                  | 3-29 23:11                                                      |                     |                |                            | Nowa            |
| WYNIKI ANKIET                                                                                                    | Kod komponentu                        | Nazwa komponentu w uczelni macierzystej                         | Okres zajęć         | Punkty<br>ECTS | Automatyczne<br>zaliczenie | Akcje           |
|                                                                                                    | + Dodaj kompo<br>Tabela C. Część wirt | nent Zapisz tabelę                                              | czelni macierzystej |                |                            |                 |
|                                                                                                    | Wersja z dnia 2022-0                  | 3-29 23:11                                                      |                     |                |                            | Nowa            |
|                                                                                                    | Kod komponentu                        | Nazwa komponentu lub<br>programu mobilności Wirtualny komponent | Okres zajęć         | Punkty<br>ECTS | Automatyczne<br>zaliczenie | Akcje           |
|                                                                                                    | + Dodaj kompo                         | nent Zapisz tabelę                                              |                     |                | Pokaż wszystkie            | wersje <b>C</b> |
|                                                                                                    |                                       |                                                                 |                     |                |                            |                 |

Rysunek 10 Puste porozumienie o programie studiów

## 2.3 UZUPEŁNIANIE TABEL LEARNING AGREEMENT

Gdy koordynator wymiany utworzy porozumienie w formularzu studenta i koordynatora pojawi się opcja edycji porozumienia. Użycie opcji "**wyświetl/edytuj**" (*Rysunek 11*) spowoduje otwarcie strony edycji porozumienia.

| Rok<br>akademicki | Poziom Engl                                                                       | Typ wyjazdu          | Data utworzenia  | Akcje          |
|-------------------|-----------------------------------------------------------------------------------|----------------------|------------------|----------------|
| 2022/2023         | 6 - studia pierwszego stopnia lub pierwsze lata studiów jednolitych magisterskich | Semester<br>Mobility | 2022-03-29 23:11 | wyświetl/edytu |

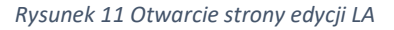

Student uzupełnia tabele porozumienia dodając elementy po użyciu przycisków "dodaj komponent" (Rysunek 12).

| OWADZENIE                                                                             |                                      |                                                                 |                     |                   |                           |          |
|---------------------------------------------------------------------------------------|--------------------------------------|-----------------------------------------------------------------|---------------------|-------------------|---------------------------|----------|
| STRACJE                                                                               | Wróć do listy                        | v wyjazdów 🛛 🕂 Wróć do listy LA                                 |                     | Fo                | ormularz s                | tudenta  |
| alendarz<br>oszyk<br>a przedmioty                                                     | Wyjazd                               |                                                                 | Porozumienie        |                   |                           |          |
| esposreanie ao grup<br>referencie grup                                                | Student                              | Testing Delivery Robert                                         | Rok akademicki      | 2022/2023         |                           |          |
|                                                                                       | Nr albumu                            | 145143                                                          | Poziom EOE          | 6 - studia pierws | zego stopnia lub          | pierwsze |
| STRACJE NA                                                                            | Identyfikator ESI                    | personalUniqueCode:int:esi:us.edu.pl:81465                      | 1 OLIOITI MAL       | lata studiów jedr | olitych magister          | skich    |
| MINY                                                                                  | Program studiów                      | Administracja - stacjonarne I stopnia                           | Typ wyjazdu         | Semester Mobilit  | y                         |          |
| STRACJE ŻETONOWE                                                                      | Cykl dydaktyczny                     | rok akademicki 2022/2023                                        |                     |                   |                           |          |
|                                                                                       | Kraj                                 | Polska                                                          |                     |                   |                           |          |
| E STUDIA                                                                              | Kod Erasmus                          |                                                                 |                     |                   |                           |          |
| rawdziany<br>reny                                                                     | Nazwa uczelni                        | Uniwersytet Warszawski - TEST umowy (UZ)                        |                     |                   |                           |          |
| ypendia<br>ymiana studencka<br>oferty wyjazdów<br>wnioski<br>wyjazdy<br>konta bankowe | + Dodaj kompo<br>(i) Tabela B. Uznar | nent Zapisz tabelę                                              |                     |                   |                           |          |
| nkiety                                                                                | Wersja z dnia 2022-0                 | )3-29 23:11                                                     |                     |                   |                           | Now      |
| /plomy<br>Legitymacja                                                                 | Kod komponentu                       | Nazwa komponentu w uczelni macierzystej                         | Okres zajęć         | Punkty Au<br>ECTS | utomatyczne<br>zaliczenie | Akcje    |
| KANIA                                                                                 | + Dodaj kompo                        | Zapisz tabelę                                                   |                     |                   |                           |          |
|                                                                                       | Tabela C. Część wirl                 | tualna w uczelni przyjmującej i jej uznanie w u                 | czelni macierzystej |                   |                           |          |
|                                                                                       | Wersja z dnia 2022-0                 | 03-29 23:11                                                     |                     |                   |                           | Nowa     |
|                                                                                       | Kod komponentu                       | Nazwa komponentu lub<br>programu mobilności Wirtualny komponent | Okres zajęć         | Punkty Au<br>ECTS | itomatyczne<br>zaliczenie | Akcje    |
|                                                                                       |                                      |                                                                 |                     |                   |                           |          |

Rysunek 12 Strona edycji tabel Learning Agreement

Tabela A powinna zawierać przedmioty, które student będzie realizował na uczelni przyjmującej. Formularz pilnuje poprawności danych zgodnie z wymaganiami szablonu Komisji Europejskiej. W przypadku uzupełnienia niekompletnych danych (np. bez punktów ECTS) formularz ostrzeże o braku, jednak pozwoli na zapis. Wprowadzając komponent należy zapisać zmiany przyciskiem przy komponencie lub przyciskiem "**zapisz tabelę**", w przeciwnym razie formularz nie pozwoli wprowadzić następnego komponentu (*Rysunek 13*).

| grupy dziekańskie                                                                                  | Wersja z dnia 2022 | -03-29 23:11                            |                           | Nowa    |
|----------------------------------------------------------------------------------------------------|--------------------|-----------------------------------------|---------------------------|---------|
| podania<br>rankingi                                                                                | Kod komponentu     | Nazwa komponentu w uczelni przyjmującej | Okres zajęć Punkt<br>ECTS | y Akcje |
| <ul> <li>vyperiora</li> <li>wymiana studencka</li> <li>oferty wyjazdów</li> <li>wnioski</li> </ul> | Kod-A1             | Component A1                            | Semestr zirr 🗸 3          |         |
| <ul> <li>wyjazdy</li> <li>konta bankowe</li> <li>EWP LA</li> <li>ankiaty</li> </ul>                | Kod-A2             | Component A2                            | Semestr zirr 🗸            |         |
| o dyplomy<br>mLegitymacja                                                                          | Kod-A3             | Component A3                            | Semestr zirr 🗸 3          |         |
| POTKANIA                                                                                           | Kod-A4             | Component A4                            | Semestr zirr 🗸 20         | ÷ 🔒     |

Rysunek 13 Uzupełnianie Tabeli programu studiów w uczelni przyjmującej

Tabelę B powinna zawierać przedmioty lub punkty, które zostaną uznane studentowi, jeśli podczas wyjazdu zrealizuje przedmioty wprowadzone do tabeli A. Tabelę B uzupełnia się analogicznie do tabeli A. Po użyciu przycisku **"Dodaj komponent**" użytkownik podejmuje decyzję o wprowadzeniu zaliczenia przedmiotu lub punktów ECTS.

Wprowadzając przedmiot należy w polu wyszukiwania wpisać kod lub nazwę przedmiotu. System wyświetli listę przedmiotów pasujących do wprowadzonej treści. Wybór polega na wybraniu jednej z propozycji. System uzupełni wtedy informacje o kodzie i nazwie komponentu oraz punktach ECTS. Użytkownik powinien wybrać okres zajęć (semestr zimowy lub letni), w którym moduł ma zostać zaliczony i zapisać zmiany (*Rysunek 14*).

Wprowadzając komponent dotyczący uznania zaliczenia punktów (<u>np. punktów, które student zdobyłby uczęszczając</u> <u>na zajęcia z nieokreślonego jeszcze modułu do wyboru</u>) użytkownik powinien wprowadzić kod typu punktów (**US-MON** - **Wykład monograficzny, US-FAK - Moduł fakultatywny, US-KON - Konwersatorium, US-WAR - Warsztat**). System wyświetli propozycje zgodne z wprowadzoną treścią. Po wybraniu pozycji użytkownik powinien uzupełnić dane dotyczące liczby punktów tej grupy, odpowiadającej jej liczbie punktów ECTS oraz okresu zajęć. Po uzupełnieniu wszystkich danych należy zapisać zmiany używając ikony dyskietki lub przycisku "**zapisz tabelę**"(*Rysunek 15*).

Dla każdego komponentu w tabeli B trzeba zadeklarować, czy zostanie studentowi uznany automatycznie. Domyślnie zaznaczona jest wartość **"Tak**". Jeśli zostanie wybrana wartość **"Nie**", to wymagane będzie podanie komentarza z uzasadnieniem.

| i Tabela B. Uzna   | anie zaliczenia w uczelni macierzystej                                 |             |                |                            |       |
|--------------------|------------------------------------------------------------------------|-------------|----------------|----------------------------|-------|
| Wersja z dnia 2022 | -03-29 23:11                                                           |             |                |                            | Nowa  |
| Kod komponentu     | Nazwa komponentu w uczelni macierzystej                                | Okres zajęć | Punkty<br>ECTS | Automatyczne<br>zaliczenie | Akcje |
|                    | Przedmiot     Punkty WS-AD-S1-EZES                                     | ~           |                | ● Tak ○ Nie                |       |
| + Dodaj komp       | Ekonomia z elementami statystyki<br>Kod WS-AD-S1-EZES<br>Punkty ECTS 5 |             |                |                            |       |

Rysunek 14 Uznanie zaliczenia przedmiotu w uczelni macierzystej

| Wersja z dnia 202 | 2-03-29 23:11                                                 |                |                |                            |
|-------------------|---------------------------------------------------------------|----------------|----------------|----------------------------|
| Kod komponentu    | Nazwa komponentu w uczelni macierzystej                       | Okres zajęć    | Punkty<br>ECTS | Automatyczne<br>zaliczenie |
| W5-AD-S1-EZES     | Przedmiot O Punkty Ekonomia z elementami statystyki           | Semestr zirr 🗸 | 5              | 🖲 Tak 🔿 Nie                |
| US-FAK            | Przedmiot Punkty<br>Moduł fakultatywny<br>Liczba punktów<br>5 | Semestr zim 🗸  | 5              | 🖲 Tak 🔵 Nie                |

Rysunek 15 Uznanie zaliczenia punktów ECTS w uczelni macierzystej

Tabela C zawiera informacje o komponentach wirtualnych oraz ich uznaniu w uczelni macierzystej. Zasady edycji komponentów są analogiczne.

## 2.4 ZATWIERDZANIE LEARNING AGREEMENT

Gdy utworzona wersja LA jest już wypełniona, koordynator ma możliwość jej edycji lub usunięcia tej wersji LA, lub całego porozumienia o programie zajęć. Student nie może usunąć wersji LA w tym stanie, może ją jedynie edytować oraz zaakceptować. Ta ostatnia akcja jest dostępna na dolnym, pływającym pasku, po lewej stronie (*Rysunek 16*).

| <b>ELSOSweb</b>                                                                                          | AKTUALNOŚCI KATALOC   | ; MÓJ USOSWEB DLA STUDENTÓW DLA P          | RACOWNIKÓW DLA W | SZYSTKICH           |                  | X        |
|----------------------------------------------------------------------------------------------------|-----------------------|--------------------------------------------|------------------|---------------------|------------------|----------|
| WPROWADZENIE<br>REJESTRACJE<br>kalendarz                                                                 | € Wróć do listy       | wyjazdów 🛛 🕢 Wróć do listy LA              |                  | Fo                  | rmularz st       | udenta   |
| <ul> <li>koszyk</li> <li>na przedmioty</li> </ul>                                                        | Wyjazd                |                                            | Porozumienie     |                     |                  |          |
| <ul> <li>bezpośrednie do grup</li> <li>proforancia grup</li> </ul>                                       | Student               | Testing Testinger Station                  | Rok akademicki   | 2022/2023           |                  |          |
| preferencje grup                                                                                         | Nr albumu             | 100.00                                     | Poziom EQE       | 6 - studia pierwsze | ego stopnia lub  | pierwsze |
| REJESTRACJE NA                                                                                           | Identyfikator ESI     | personalUniqueCode:int:esi:us.edu.pl:81465 | The surfaced s   | lata studiów jedno  | litych magisters | kich     |
| EGZAMINT                                                                                                 | Program studiów       | Administracja - stacjonarne I stopnia      | Typ wyjazdu      | Semester Mobility   |                  |          |
| REJESTRACJE ŻETONOWE                                                                                     | Cykl dydaktyczny      | rok akademicki 2022/2023                   |                  |                     |                  |          |
|                                                                                                    | Kraj                  | Polska                                     |                  |                     |                  |          |
| MOJE STUDIA                                                                                              | Kod Erasmus           |                                            |                  |                     |                  |          |
| <ul> <li>oceny</li> </ul>                                                                                | Nazwa uczelni         | Uniwersytet Warszawski - TEST umowy (UZ)   |                  |                     |                  |          |
| <ul> <li>podpięcia</li> <li>POL-on</li> <li>decyzje</li> <li>zaliczenia otanów</li> </ul>                | Tabela A. Program st  | udiów w uczelni przyjmującej               |                  |                     |                  |          |
| <ul> <li>grupy dziekańskie</li> </ul>                                                                    | Wersja z dnia 2022-03 | 3-29 23:11                                 |                  |                     |                  | Nowa     |
| <ul> <li>podania</li> <li>rankingi</li> <li>stypendia</li> </ul>                                         | Kod komponentu        | Nazwa komponentu w uczelni przy            | jmującej         | Okres zajęć         | Punkty<br>ECTS   | Akcje    |
| <ul> <li>b wymiana studencka</li> <li>b oferty wyjazdów</li> <li>b wnioski</li> <li>b wnioski</li> </ul> | Zaakceptuj            |                                            |                  | F                   | Pokaż wszystkie  | wersje   |

Rysunek 16 Zatwierdzenie wersji LA przez studenta

Gdy student zaakceptuje LA, następuje przejście porozumienia do stanu **"zaakceptowana przez studenta"**. Koordynator ma wtedy trzy możliwości (*Rysunek 17*):

- cofnąć LA do poprawy spowoduje to powrót do stanu, w którym student może zmodyfikować Learning Agreement i je ponownie zaakceptować;
- wprowadzić zmiany w LA po wprowadzeniu zmian i zaakceptowaniu porozumienia przez koordynatora, student musi ponownie zatwierdzić LA;
- zaakceptować LA system wyświetla datę zaakceptowania LA przez studenta i koordynatora oraz automatycznie przesyła porozumienie do systemu uczelni partnerskiej w tym statusie student nie może wykonać żadnej akcji, koordynator może anulować wersję LA (*Rysunek 18*).

| <b>ELSOSweb</b>                                                                       | aktualności katalo             | G MÓJ USOSWEB DLA STUDENTÓW DLA PR       |                | /szystkich admin                          |                                                   |
|---------------------------------------------------------------------------------------|--------------------------------|------------------------------------------|----------------|-------------------------------------------|---------------------------------------------------|
| WSTĘP<br>SPRAWDZIANY                                                                  | <b>€</b> <u>Wróć do list</u> y | <u>r wyjazdów</u>                        |                | Formul                                    | arz koordynatora                                  |
| PROTOKOŁY                                                                             | Wyjazd                         |                                          | Porozumienie   |                                           |                                                   |
| EDYCJA PRZEDMIOTÓW                                                                    | Student                        | Testing Distance Testing                 | Rok akademicki | 2022/2023                                 |                                                   |
| REJESTRACJA NA                                                                        | Nr albumu                      |                                          | Poziom EQF     | 6 - studia pierwsze<br>lata studiów jedno | ego stopnia lub pierwsze<br>Ilitych magisterskich |
| EGZAMINY                                                                              | Program studiów                | Administracia - stacionarno I stoppia    | Typ wyjazdu    | Semester Mobility                         |                                                   |
| DEZYDERATY                                                                            | Cykl dydaktyczny               | rok akademicki 2022/2023                 |                |                                           |                                                   |
|                                                                                       | Kraj                           | Polska                                   | Usuń poroz     | zumienie                                  |                                                   |
| OPINIOWANIE PODAN                                                                     | Kod Erasmus                    |                                          |                |                                           |                                                   |
| WYMIANA STUDENCKA                                                                     | Nazwa uczelni                  | Uniwersytet Warszawski - TEST umowy (UZ) |                |                                           |                                                   |
| <ul> <li>jednostki koordynowane</li> <li>Wydział Prawa i<br/>Administracji</li> </ul> | Tabela A. Program s            | tudiów w uczelni przyjmującej            |                |                                           |                                                   |
| <ul> <li>podpisane umowy</li> <li>przyznaj wyjazd</li> </ul>                          | Wersja z dnia 2022-0           | 13-29 23:11                              |                | Zaakce                                    | eptowana przez studenta                           |
| <ul> <li>wyjazdy przyznane</li> <li>wyjazdy przyznane z</li> <li>EWP I A</li> </ul>   | Kod komponentu                 | Nazwa komponentu w uczelni przyj         | imującej       | Okres zajęć                               | Punkty Akcje<br>ECTS Akcje                        |
| <ul> <li>zestawy programów</li> <li>oferty wyjazdów</li> <li>rekrutacje</li> </ul>    | Zaakceptuj                     | Cofnij do poprawy                        | ę              | F                                         | Pokaż wszystkie wersje                            |

#### Rysunek 17 Zatwierdzanie LA przez koordynatora

| unkty Automatyczne       |
|--------------------------|
| CTS Zdliczenie           |
|                          |
| Pokaż wszystkie wersje 🔳 |
|                          |

Rysunek 18 Porozumienie zatwierdzone przez studenta i koordynatora

Gdy koordynator uczelni partnerskiej zatwierdzi LA po swojej stronie informacja pojawi się w systemie USOS. System wyśle również powiadomienia e-mail do koordynatora oraz studenta.

| Wersja z dnia 202 | 2-03-29 23:11                               |                     |               |                | Zatwierdzo                 |
|-------------------|---------------------------------------------|---------------------|---------------|----------------|----------------------------|
| Kod komponentu    | Nazwa komponentu lub programu<br>mobilności | Wirtualny komponent | Okres zajęć   | Punkty<br>ECTS | Automatyczne<br>zaliczenie |
| S Akceptac        | je <b>Student:</b> 2022-04-03 15:17         | Koordynator: 202    | 2-05-15 20:13 | Partner: 202   | 22-05-16 11:44             |
| ▲ Utwórz no       | va wercie                                   |                     |               | Pokaži         | wszystkie wersie 🔳         |

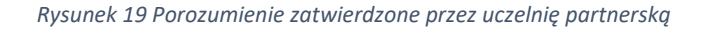

## 2.5 MODYFIKACJA ZATWIERDZONEGO LEARNING AGREEMENT

System umożliwia modyfikację zatwierdzonej wersji Learning Agreement. W tym celu koordynator powinien użyć przycisku: **"Utwórz nową wersję**". Spowoduje to pojawienie się w tabeli A przycisków pozwalających na usuwanie komponentów. Powstaje również tabela A2, w której pojawią się usunięte komponenty tabeli A i która pozwala dodać nowe komponenty do porozumienia (*Rysunek 20*).

| SOSweb                                                          |                      |                                            |                                 |                                     | N              |
|-----------------------------------------------------------------|----------------------|--------------------------------------------|---------------------------------|-------------------------------------|----------------|
|                                                                 | AKTUALNOŚCI KATALO   | NG MÓJ USOSWEB DLA STUDENTÓW DLA PR        | ACOWNIKÓW DLA WSZY              | STKICH ADMIN                        |                |
|                                                                 |                      |                                            |                                 |                                     |                |
| 11/0750                                                         |                      |                                            |                                 |                                     |                |
| WSTĘP                                                           | ⊯ Wróć do listv      | v wviazdów 📧 Wróć do listy I A             |                                 | Formularz koordy                    | natora         |
| SPRAWDZIANY                                                     | E moc do ing         |                                            |                                 |                                     | natora         |
|                                                                 |                      |                                            |                                 |                                     |                |
| PROTOKOŁY                                                       | Wyjazd               |                                            | Porozumienie                    |                                     |                |
| EDYCJA PRZEDMIOTÓW                                              | Student              | Name and Address in the Address            | Rok akademicki                  | 2022/2023                           |                |
|                                                                 | Nr albumu            | 100.00                                     |                                 | 6 - studia pierwszego stopnia lub p | ierwsze        |
| REJESTRACJA NA                                                  | Identyfikator ESI    | personalUniqueCode:int:esi:us.edu.pl:81465 | Poziom EQF                      | lata studiów jednolitych magistersk | ich            |
| EGZAMINY                                                        | Program studiów      | Administracia - stacionarne I stopnia      | Typ wyjazdu                     | Semester Mobility                   |                |
| DEZYDERATY                                                      | Cykl dydaktyczny     | rok akademicki 2022/2023                   |                                 |                                     |                |
|                                                                 | Kraj                 | Polska                                     |                                 |                                     |                |
| OPINIOWANIE PODAŃ                                               | Kod Erasmus          |                                            |                                 |                                     |                |
|                                                                 | Nazwa uczelni        | Uniwersytet Warszawski - TEST umowy (UZ)   |                                 |                                     |                |
| <ul> <li>jednostki koordynowane</li> </ul>                      |                      |                                            |                                 |                                     |                |
| Wydział Prawa i                                                 | Tabela A. Program    | studiów w uczelni przyjmującej             |                                 |                                     |                |
| Administracji<br>podpisane umowy                                | _                    |                                            |                                 |                                     |                |
| przyznaj wyjazd                                                 | Wersja z dnia 2022-( | 03-29 23:11                                |                                 | Zat                                 | wierdzona      |
| wyjazdy przyznane<br>wyjazdy przyznane z                        | Kod komponentu       | Nazwa komponentu w uczel                   | ni przyjmującej                 | Okres zajęć                         | Punkty<br>ECTS |
| EWP LA                                                          | Kod-A1               | Component A1                               |                                 | Semestr zimowy                      | 3              |
| zestawy programów<br>o ofortwy i ozdów                          | Kod-A2               | Component A2                               |                                 | Semestr zimowy                      | 4              |
| <ul> <li>rekrutacje</li> </ul>                                  | Kod-A3               | Component A3                               |                                 | Semestr zimowy                      | 3              |
| wzory opinii                                                    | Kod-A4               | Component A4                               |                                 | Semestr zimowy                      | 20             |
| <ul> <li>uczelnie partnerskie</li> <li>umowy uczelni</li> </ul> |                      |                                            |                                 |                                     |                |
| <ul> <li>moje opinie</li> </ul>                                 | Akcentacie           | Student: 2022-04-03 15:17 Koo              | ordynator: 2022-05-15 20:       | 13 Partner: 2022-05-16              | 11:44          |
|                                                                 |                      |                                            | <b>Sugnator:</b> 2022 05 15 20. |                                     |                |
| WYNIKI ANKIET                                                   |                      |                                            |                                 |                                     |                |
|                                                                 | i) Tabela B. Uzna    | nie zaliczenia w uczelni macierzystej      |                                 |                                     |                |
|                                                                 |                      | 22.20.22.44                                |                                 | 7-1                                 |                |
|                                                                 | wersja z dnia 2022-0 | J2-29 23:11                                |                                 | Zat                                 | wierozona      |
|                                                                 | Kod komponentu       | Nazwa komponentu w uczelni macierzy:       | stej Okre                       | s zajęć Punkty Auton<br>ECTS zali   | czenie         |
|                                                                 | W5-AD-S1-EZES        | Ekonomia z elementami statystyki           | Semestr                         | r zimowy 5 💿 Tak                    | 🔘 Nie          |
|                                                                 | 07-PRO               | Ilość wymaganych proseminariów             | Semestr                         | r zimowy 5 💿 Tak                    | () Nie         |
|                                                                 | 🖍 Utwórz nową        | wersję                                     |                                 | Pokaż wszystkie v                   | wersje 🛑       |
|                                                                 |                      |                                            |                                 |                                     |                |

Rysunek 20 Tworzenie nowej wersji LA

Usunięcie komponentu z tabeli A polega na użyciu przycisku z ikoną kosza (*Rysunek 21*). Po wykonaniu tej czynności należy wybrać z listy powód zmiany, wprowadzić komentarz i użyć przycisku "**Usuń**" (*Rysunek 22*).

| grupy dziekańskie                | Wersja z dnia | 2022-03-29 23:11 |                                         |                | Zat            | twierdzona |
|----------------------------------|---------------|------------------|-----------------------------------------|----------------|----------------|------------|
| podania<br>rankingi<br>stypendia | Kod kompone   | ntu              | Nazwa komponentu w uczelni przyjmującej | Okres zajęć    | Punkty<br>ECTS | Akcje      |
| wymiana studencka                | Kod-A1        | Component A1     |                                         | Semestr zimowy | 3              |            |
| wnioski                          | Kod-A2        | Component A2     |                                         | Semestr zimowy | 4              |            |
| konta bankowe                    | Kod-A3        | Component A3     |                                         | Semestr zimowy | 3              |            |
| EWP LA     ankiety     dyplomy   | Kod-A4        | Component A4     |                                         | Semestr zimowy | 20             | Î          |

Rysunek 21 Usunięcie komponentu z tabeli A

| grupy dziekańskie                  |                                | Wersja z dnia        | 2022-03-29 23:11     |                                         |                |                | Zatwierdzona  |
|------------------------------------|--------------------------------|----------------------|----------------------|-----------------------------------------|----------------|----------------|---------------|
| podania<br>rankingi<br>stypendia   |                                | Kod kompone          | ntu                  | Nazwa komponentu w uczelni przyjmującej | Okres zajęć    | Punkty<br>ECTS | Akcje         |
| wymiana studencka                  |                                | Kod-A1               | Component A1         |                                         | Semestr zimowy | 3              |               |
| wnioski<br>wyjazdy<br>konta bankow | Usuń kon                       | nponent              |                      |                                         |                |                | Î             |
| EWP LA     ankiety dyplomy         | Powód zmiany<br>Component is i | in a different langı | uage than previously | specified in the course catalogue       |                | -              | Ĩ             |
| DTKANIA                            | Komentarz<br>Student does n    | ot speak Portugue    | se                   |                                         |                |                | 6 11:44       |
|                                    | A Pamiętaj                     | , że komentarz       | musi być napisany    | w języku angielskim                     |                | 33/200         |               |
|                                    | 📋 Usuń                         | Anuluj               |                      |                                         |                |                | Nowa<br>Akcje |
|                                    |                                | + Dodaj              | komponent            | Japisz tabelę                           |                |                |               |

Rysunek 22 Wskazanie powodu usunięcia komponentu

Aby zainicjować proces dodawania komponentu do tabeli A2 należy użyć przycisku "**Dodaj komponent**" (*Rysunek 23*), w nowym oknie wybrać powód zmiany i ponownie użyć przycisku "**Dodaj komponent**" (*Rysunek 24*). Użytkownik wprowadza kod i nazwę nowego komponentu, okres zajęć oraz liczbę punktów ECTS. Po wprowadzeniu komponentu należy zapisać zmiany za pomocą przycisku z ikoną dyskietki lub przycisku "**Zapisz tabelę**" (*Rysunek 25*).

| Wersja z dnia 2022- | 05-16 13:37                             |           |                |                | Nowa     |
|---------------------|-----------------------------------------|-----------|----------------|----------------|----------|
| Kod komponentu      | Nazwa komponentu w uczelni przyjmującej | Zmiana    | Okres zajęć    | Punkty<br>ECTS | Akcje    |
| Kod-A4              | Component A4                            | Usunięcie | Semestr zimowy | 20             | <b>ð</b> |

Rysunek 23 Dodawanie komponentu do tabeli A2

| rupy dziekańskie                                                                                                    | Wersja z dnia 20                        | 22-03-29 23:11                          |        |                | Za             | twierdzon |
|----------------------------------------------------------------------------------------------------|-----------------------------------------|-----------------------------------------|--------|----------------|----------------|-----------|
| iodania<br>ankingi<br>itvpendia                                                                                            | Kod komponentu                          | Nazwa komponentu w uczelni przyjmującej | Zmiana | Okres zajęć    | Punkty<br>ECTS | Akcje     |
| vymiana studencka                                                                                                    | Kod-A1                                  | Component A1                            |        | Semestr zimowy | 3              | Î         |
| Powód zmiany<br>Substituting a deleted comp                                                                                | <b>t</b><br>ponent                      |                                         |        |                |                |           |
| Powód zmiany<br>Substituting a deleted comp                                                                                | <b>t</b><br>ponent                      |                                         |        |                |                |           |
| Powda zmiany<br>Substituting a deleted comp<br>Komentarz                                                                   | t<br>ponent                             |                                         |        |                |                | 0/        |
| Powda miany<br>Substituting a deleted comp<br>Komentarz<br>Pamiętaj, że koment                                             | t<br>tarz musi być napisany v           | / języku angielskim                     |        |                |                | 0/        |
| Powdd zmiany         Substituting a deleted comp         Komentarz         A Pamiętaj, że koment         + Dodaj komponent | t<br>tarz musi być napisany v<br>Anuluj | r języku angielskim                     |        |                |                | 0/        |

Rysunek 24 Wybór powodu dokonywanej zmiany

| Kod komponentuNazwa komponentu w uczelni przyjmującejZmianaOkres zajęćPunkty<br>ECTSKod-A4Component A4UsunięcieSemestr zimowy20Kod-A5Component A5DodanieSemestr zi < 10 | Akcje          |
|----------------------------------------------------------------------------------------------------|----------------|
| Kod-A4     Component A4     Usunique     Semestr zimowy     20       Kod-A5     Component A5     Dodanie     Semestr zi      10                                         |                |
| Kod-A5 Component A5 Dodanie Semestr zi 💙 10                                                                                                    | <b>8</b><br>49 |
|                                                                                                    |                |
| Kod-A6 Component A6 Dodanie Semestr zi 🗸 10 +                                                                                                    | ]              |

Rysunek 25 Zapisanie wprowadzonych komponentów w tabeli A2

Tabela A2 pokazuje różnice względem tabeli A. W takiej postaci dane zostaną przesłane siecią do zewnętrznego koordynatora. Aby zweryfikować faktyczny stan porozumienia należy użyć przycisku "**Podgląd aktualnego stanu**" (*Rysunek 26*).

| LSOSweb                                                              | AKTUALNOŚCI KATALO  | G MÓJ USOSWEB DLA STUDENTÓW DLA             | PRACOWNIKÓW DLA | . WSZYSTKICH                                    |
|----------------------------------------------------------------------|---------------------|---------------------------------------------|-----------------|-------------------------------------------------|
| WPROWADZENIE<br>REJESTRACJE                                          | œ Wróć do listy     | r wyjazdów 🛛 🕀 Wróć do listy LA             |                 | Formularz studenta                              |
| <ul> <li>kalendarz</li> <li>koszyk</li> <li>na przedmioty</li> </ul> | Wyjazd              |                                             | Porozumienie    |                                                 |
| <ul> <li>bezposreanie ao grup</li> <li>preferencie arup</li> </ul>   | Student             | Testino, Dallarent Balleti                  | Rok akademicki  | 2022/2023                                       |
|                                                                      | Nr albumu           | 148120                                      | Poziom EOF      | 6 - studia pierwszego stopnia lub pierwsze lata |
| REJESTRACJE NA                                                       | Identyfikator ESI   | rsonalUniqueCode:int:esi:us.edu.pl:81465    |                 | studiów jednolitych magisterskich               |
| EGZAMINY                                                             | Program studiów     | Administracja - stacjonarne I stopnia       | Typ wyjazdu     | Semester Mobility                               |
| REJESTRACIE ŻETONOWE                                                 | Cykl dydaktyczny    | rok akademicki 2022/2023                    |                 | - Income at a second                            |
|                                                                      | Kraj                | Polska                                      |                 | uainego stanu                                   |
| MOJE STUDIA                                                          | Kod Erasmus         |                                             |                 |                                                 |
| <ul> <li>sprawdziany</li> <li>oceny</li> <li>podpiecia</li> </ul>    | Nazwa uczelni       | Uniwersytet Warszawski - TEST umowy<br>(UZ) |                 |                                                 |
| D POL-on<br>D decyzje                                                | Tabela A. Program s | studiów w uczelni przyjmującej              |                 |                                                 |

Rysunek 26 Przejście do okna aktualnego stanu LA

W przykładowej tabeli A usunięty komponent nie jest już widoczny. Dodatkowo wprowadzone komponenty zastępują ten moduł (*Rysunek 27*).

| abela A. Progra                                                                                             | am studiów w uczelni przyjmującej                                                                                                    |                      |                                                                                     |                                      |                                                 |              |
|----------------------------------------------------------------------------------------------------|----------------------------------------------------------------------------------------------------|----------------------|-------------------------------------------------------------------------------------|--------------------------------------|-------------------------------------------------|--------------|
| Kod<br>komponentu                                                                                           | Nazwa komponentu w                                                                                                    | uczelni przyjmującej |                                                                                     |                                      | Okres zajęć                                     | Punkty ECT   |
| Kod-A1                                                                                                    | Component A1                                                                                                    |                      |                                                                                     |                                      | Semestr zimowy                                  | 3            |
| Kod-A2                                                                                                    | Component A2                                                                                                    |                      |                                                                                     |                                      | Semestr zimowy                                  | 4            |
| Kod-A3                                                                                                    | Component A3                                                                                                    |                      |                                                                                     |                                      | Semestr zimowy                                  | 3            |
| Kod-A5                                                                                                    | Component A5                                                                                                    |                      |                                                                                     |                                      | Semestr zimowy                                  | 10           |
| Kod-A6                                                                                                    | Component A6                                                                                                    |                      |                                                                                     |                                      | Semestr zimowy                                  | 10           |
| Kod                                                                                                    |                                                                                                    |                      |                                                                                     |                                      |                                                 |              |
|                                                                                                    |                                                                                                    |                      |                                                                                     |                                      |                                                 |              |
| komponentu<br>W5-AD-S1-                                                                                     | Nazwa komponentu w uczelni macierzys                                                                                                    | stej                 | Okres zajęć                                                                         | Punkty ECTS                          | Automatyczni                                    | e zaliczenie |
| komponentu<br>W5-AD-S1-<br>EZES                                                                             | Nazwa komponentu w uczelni macierzys<br>Ekonomia z elementami statystyki                                                                                                    | ttej                 | Okres zajęć<br>Semestr zimowy                                                       | Punkty ECTS                          | Automatyczne<br>Tak                             | zaliczenie   |
| komponentu<br>W5-AD-S1-<br>EZES<br>07-PRO                                                                   | Nazwa komponentu w uczelni macierzys<br>Ekonomia z elementami statystyki<br>Ilość wymaganych proseminariów<br>Liczba punktów. 5                                                                                                    | itej                 | Okres zajęć<br>Semestr zimowy<br>Semestr zimowy                                     | Punkty ECTS<br>5<br>5                | Automatyczne<br>Tak<br>Tak                      | zaliczenie   |
| komponentu<br>W5-AD-S1-<br>EZES<br>07-PRO<br>W5-AD-S1-LO                                                    | Nazwa komponentu w uczelni macierzys<br>Ekonomia z elementami statystyki<br>Ilość wymaganych proseminariów<br>Liczba punktów: S<br>Logika                                                                                                    | itej                 | Okres zajęć<br>Semestr zimowy<br>Semestr zimowy<br>Semestr zimowy                   | Punkty ECTS<br>5<br>5<br>6           | Automatyczni<br>Tak<br>Tak<br>Tak               | zaliczenie   |
| komponentu<br>W5-AD-S1-<br>EZES<br>07-PRO<br>W5-AD-S1-LO<br>W5-AD-S1-<br>WDP                                | Nazwa komponentu w uczelni macierzys<br>Ekonomia z elementarni stałystyki<br>Ilość wymaganych proseminariów<br>Liczba punktów: 5<br>Logika<br>Wstęp do prawoznawstwa                                                                                                    | itej                 | Okres zajęć<br>Semestr zimowy<br>Semestr zimowy<br>Semestr zimowy<br>Semestr zimowy | Punkty ECTS<br>5<br>5<br>6<br>6      | Automatyczni<br>Tak<br>Tak<br>Tak<br>Tak        | zaliczenie   |
| komponentu<br>W5-AD-S1-<br>EZES<br>07-PRO<br>W5-AD-S1-LO<br>W5-AD-S1-<br>WDP<br>07-PDWM                     | Nazwa komponentu w uczelni macierzys<br>Ekonomia z elementami statystyki<br>Ilość wymaganych prozeminariów<br>Liczba punktów: 5<br>Logika<br>Wstęp do prawoznawstwa<br>Punkty z wykładów monograficznych /prawo dzm./<br>Liczba punktów: 8                                                                          | itej                 | Okres zajęć<br>Semestr zimowy<br>Semestr zimowy<br>Semestr zimowy<br>Semestr zimowy | Punkty ECTS<br>5<br>5<br>6<br>6<br>8 | Automatyczni<br>Tak<br>Tak<br>Tak<br>Tak<br>Tak | 2 zaliczenie |
| komponentu<br>W5-AD-S1-<br>EZES<br>07-PRO<br>W5-AD-S1-LO<br>W5-AD-S1-<br>WDP<br>07-PDWM<br>abela C. Część w | Nazva komponentu w uczelni macierzys<br>Ekonomia z elementami statystyki<br>Ilość wymaganych prozeminariów<br>Liczba punktów: 5<br>Logika<br>Wstep do prawoznawstwa<br>Punkty z wykładów monograficznych /prawo dzm./<br>Liczba punktów: 8<br>wirtualna w uczelni przyjmującej i jej uznanie w uczelni macierzystej | trej                 | Okres zajęć<br>Semestr zimowy<br>Semestr zimowy<br>Semestr zimowy<br>Semestr zimowy | Punkty ECTS<br>5<br>6<br>6<br>8      | Automatyczni<br>Tak<br>Tak<br>Tak<br>Tak<br>Tak | : zaliczenie |

Rysunek 27 Okno podglądu aktualnego stanu porozumienia o programie zajęć

Użytkownicy analogicznie modyfikują tabelę B i C.

Wprowadzone zmiany w pierwszej kolejności akceptuje student (*Rysunek 28*), a następnie koordynator (*Rysunek 29*). Powstaje druga wersja LA. Do koordynatora uczelni przyjmującej zostanie wysłana zarówno zatwierdzona część LA (tabele A, B i C), jak i propozycja zmian (tabele A2, B2 i C2). W sekcji first-version zostaną przekazane komponenty pierwszej wersji LA, natomiast wprowadzone zmiany zostaną zamieszczone w sekcji changes-proposal.

| Wersja z dnia 2022-0 | 5-16 13:37                                        |                        |        |             |                |                            | No         |
|----------------------|---------------------------------------------------|------------------------|--------|-------------|----------------|----------------------------|------------|
| Kod komponentu       | Nazwa<br>komponentu lub<br>programu<br>mobilności | Wirtualny<br>komponent | Zmiana | Okres zajęć | Punkty<br>ECTS | Automatyczne<br>zaliczenie | Akcje      |
| + Dodaj kompo        | onent Zap                                         | pisz tabelę            |        |             |                | Pokaž wszystki             | e wersje 🗨 |

Rysunek 28 Akceptacja zmian porozumienia przez studenta

| 1=0000 Meb                                                                                                    | AKTUALNOŚCI KATALO                                                                                                    | G MÓJ USOSWEB DLA STUDENTÓW DLA                                                                                                    | PRACOWNIKÓW DLA                                | WSZYSTKICH ADMIN                                                                                                    |                                                                                                    |                                                     |
|----------------------------------------------------------------------------------------------------|----------------------------------------------------------------------------------------------------|----------------------------------------------------------------------------------------------------|------------------------------------------------|----------------------------------------------------------------------------------------------------|----------------------------------------------------------------------------------------------------|-----------------------------------------------------|
| VSTĘP                                                                                                    | ⊕ Wróć do listy                                                                                                    | wyjazdów 🛛 💽 Wróć do listy LA                                                                                                    |                                                | Formul                                                                                                    | arz koordy                                                                                                    | /natora                                             |
| ROTOKOŁY                                                                                                    | Wyjazd                                                                                                    |                                                                                                    | Porozumienie                                   |                                                                                                    |                                                                                                    |                                                     |
| DYCJA PRZEDMIOTÓW                                                                                                    | Student                                                                                                    | And an Annual States                                                                                                    | Rok akademicki                                 | 2022/2023                                                                                                    |                                                                                                    |                                                     |
|                                                                                                    | Nr albumu                                                                                                    | 100.00                                                                                                    | P                                              | 6 - studia pierwszego                                                                                                    | o stopnia lub pie                                                                                                    | rwsze lata                                          |
| EJESTRACJA NA                                                                                                    | Identyfikator ESI                                                                                                    | rsonalUniqueCode:int:esi:us.edu.pl:81465                                                                                                    | Poziom EQF                                     | studiów jednolitych r                                                                                                    | magisterskich                                                                                                    |                                                     |
| JZAWININT                                                                                                    | Program studiów                                                                                                    | Administracja - stacjonarne I stopnia                                                                                                    | Typ wyjazdu                                    | Semester Mobility                                                                                                    |                                                                                                    |                                                     |
| ZYDERATY                                                                                                    | Cykl dydaktyczny                                                                                                    | rok akademicki 2022/2023                                                                                                    | 0.0.1.1.1                                      |                                                                                                    |                                                                                                    |                                                     |
|                                                                                                    | Kraj                                                                                                    | Polska                                                                                                    | Q Podgląd aktu                                 | uainego stanu                                                                                                    |                                                                                                    |                                                     |
| PINIOWANIE PODAŃ                                                                                                    | Kod Erasmus                                                                                                    |                                                                                                    |                                                |                                                                                                    |                                                                                                    |                                                     |
| YMIANA STUDENCKA                                                                                                    | Nazwa uczelni                                                                                                    | Uniwersytet Warszawski - TEST umowy<br>(UZ)                                                                                                    |                                                |                                                                                                    |                                                                                                    |                                                     |
| Wydział Prawa i<br>Administraciji                                                                                                    |                                                                                                    |                                                                                                    |                                                |                                                                                                    |                                                                                                    |                                                     |
| <ul> <li>Wydział Prawa i<br/>Administracji</li> <li>podpisane umowy</li> <li>przyznaj wyjazd</li> <li>wyjazdy przyznane</li> </ul>                                                                                                    | Tabela A. Program s<br>Wersja z dnia 2022-0                                                                                                    | tudiów w uczelni przyjmującej<br>3-29 23:11                                                                                                    |                                                |                                                                                                    | Zat                                                                                                    | wierdzona                                           |
| <ul> <li>Wydział Prawa i<br/>Administracji</li> <li>podpisane umowy</li> <li>przyznaj wyjazd</li> <li>wyjazdy przyznane</li> <li>wyjazdy przyznane z<br/>EWP LA</li> </ul>                                                                                                    | Tabela A. Program s<br>Wersja z dnia 2022-0<br>Kod komponentu                                                                                                    | tudiów w uczelni przyjmującej<br>3-29 23:11<br>Nazwa komponentu w uczelni pr                                                                                                    | zyjmującej                                     | Okres zajęć                                                                                                    | Zat<br>Punkty<br>ECTS                                                                                                    | wierdzona<br>Akcje                                  |
| <ul> <li>Wydział Prawa i<br/>Administracji</li> <li>podpisane umowy</li> <li>przyznaj wyjazd</li> <li>wyjazdy przyznane</li> <li>wyjazdy przyznane z<br/>EWP LA</li> <li>zestawy programów</li> <li>oferty wyjazdów</li> </ul>                                                                                                    | Tabela A. Program s         Wersja z dnia 2022-0         Kod komponentu         Kod-A1       C                                                                                                    | <b>tudiów w uczelni przyjmującej</b><br>3-29 23:11<br>Nazwa komponentu w uczelni pr<br>Component A1                                                                                                    | zyjmującej                                     | Okres zajęć<br>Semestr zimowy                                                                                                    | Zat<br>Punkty<br>ECTS<br>3                                                                                                    | wierdzona<br>Akcje                                  |
| <ul> <li>Wydział Prawa i<br/>Administracji</li> <li>podpisane umowy</li> <li>przyznaj wyjazd</li> <li>wyjazdy przyznane</li> <li>wyjazdy przyznane z<br/>EWP LA</li> <li>zestawy programów</li> <li>oferty wyjazdów</li> <li>retrutacje</li> <li>wzorz opinii</li> </ul>                                                                                  | Tabela A. Program s         Wersja z dnia 2022-0         Kod komponentu         Kod-A1       C         Kod-A2       C                                                                                                    | tudiów w uczelni przyjmującej<br>3-29 23:11<br>Nazwa komponentu w uczelni pr<br>Component A1<br>Component A2                                                                                                    | zyjmującej                                     | Okres zajęć<br>Semestr zimowy<br>Semestr zimowy                                                                                                    | Zat<br>Punkty<br>ECTS<br>3<br>4                                                                                                    | Akcje                                               |
| <ul> <li>Wydział Prawa i<br/>Administracji</li> <li>podpisane umowy</li> <li>przyznaj wyjazd</li> <li>wyjazdy przyznane</li> <li>wyjazdy przyznane z<br/>EWP LA</li> <li>zestawy programów</li> <li>oferty wyjazdów</li> <li>rekrutacje</li> <li>wzory opinii<br/>uczelnie partnerskie</li> </ul>                                                         | Tabela A. Program s         Wersja z dnia 2022-0         Kod komponentu         Kod-A1       C         Kod-A2       C         Kod-A3       C                                                                                                    | tudiów w uczelni przyjmującej<br>3-29 23:11<br>Nazwa komponentu w uczelni pr<br>iomponent A1<br>iomponent A2                                                                                                    | zyjmującej                                     | Okres zajęć<br>Semestr zimowy<br>Semestr zimowy<br>Semestr zimowy                                                                                             | Zat<br>Punkty<br>ECTS<br>3<br>4<br>3                                                                                                    | Akcje                                               |
| <ul> <li>Wydział Prawa i<br/>Administracji</li> <li>podpisane umowy</li> <li>przyznaj wyjazd</li> <li>wyjazdy przyznane</li> <li>wyjazdy przyznane z<br/>EWP LA</li> <li>zestawy programów</li> <li>oferty wyjazdów</li> <li>rekrutacje</li> <li>wzory opinii<br/>uczelnie partnerskie<br/>umowy uczelni<br/>moje opinie</li> </ul>                       | Wersja z dnia 2022-0         Kod komponentu         Kod-A1       C         Kod-A2       C         Kod-A3       C         Kod-A4       E                                                                                                    | tudiów w uczelni przyjmującej<br>3-29 23:11<br>Nazwa komponentu w uczelni pr<br>iomponent A1<br>iomponent A2<br>iomponent A3<br>iomponent A4                                                                       | zyjmującej                                     | Okres zajęć<br>Semestr zimowy<br>Semestr zimowy<br>Semestr zimowy<br><del>Semestr zimowy</del>                                                                | Zat<br>Punkty<br>ECTS<br>3<br>4<br>3<br>20                                                                                                    | Akcje                                               |
| <ul> <li>Wydział Prawa i<br/>Administracji</li> <li>podpisane umowy</li> <li>przyznaj wyjazd</li> <li>wyjazdy przyznane</li> <li>wyjazdy przyznane z<br/>EWP LA</li> <li>zestawy programów</li> <li>oferty wyjazdów</li> <li>rekrutacje</li> <li>wzory opinii<br/>uczelnie partnerskie<br/>umowy uczelni<br/>moje opinie</li> <li>YNIKI ANKIET</li> </ul> | Tabela A. Program s         Wersja z dnia 2022-0         Kod komponentu         Kod-A1       C         Kod-A2       C         Kod-A3       C         Kod-A4       C         Kod-A4       C         Xod-A4       C         Kod-A2       C         Kod-A2       C         Kod-A2       C         Kod-A2       C         Kod-A2       C         Kod-A2       C         Kod-A2       C         Kod-A3       C         Tabela A2. Zmiany v       C                                                                                                    | tudiów w uczelni przyjmującej<br>3-29 23:11<br>Nazwa komponentu w uczelni pr<br>iomponent A1<br>iomponent A2<br>iomponent A3<br>iomponent A4<br>Student: 2022-04-03 15:17 K<br>v tabeli A                          | zyjmującej<br>oordynator: 2022-05-             | Okres zajęć<br>Semestr zimowy<br>Semestr zimowy<br>Semestr zimowy<br><del>Semestr zimowy</del><br>15 20:13 <b>Partne</b>                                      | Zat<br>Punkty<br>ECTS<br>3<br>4<br>3<br>20<br>er: 2022-05-16                                                                                                    | Akcje                                               |
| <ul> <li>Wydział Prawa i<br/>Administracji</li> <li>podpisane umowy</li> <li>przyznaj wyjazd</li> <li>wyjazdy przyznane</li> <li>wyjazdy przyznane z<br/>EWP LA</li> <li>zestawy programów</li> <li>oferty wyjazdów</li> <li>rekrutacje</li> <li>wzory opinii<br/>uczelnie partnerskie<br/>umowy uczelni<br/>moje opinie</li> <li>YNIKI ANKIET</li> </ul> | Tabela A. Program s         Wersja z dnia 2022-0         Kod komponentu         Kod-A1       C         Kod-A2       C         Kod-A3       C         Kod-A4       C         Kod-A4       C         Xed-A4       C         Kod-A2       C         Kod-A2       C         Kod-A2       C         Kod-A2       C         Kod-A2       C         Kod-A2       C         Kod-A2       C         Kod-A2       C         Kod-A2       C         Kod-A4       C         Xerptacje       Tabela A2. Zmiany v         Wersia z dnia 2022-0       C                                                                                                    | tudiów w uczelni przyjmującej<br>3-29 23:11<br>Nazwa komponentu w uczelni pr<br>iomponent A1<br>iomponent A2<br>iomponent A3<br>iomponent A4<br>Student: 2022-04-03 15:17 K<br>v tabeli A<br>5-16 13:32            | zyjmującej<br>oordynator: 2022-05-             | Okres zajęć<br>Semestr zimowy<br>Semestr zimowy<br><del>Semestr zimowy</del><br>15 20:13 <b>Partne</b>                                                        | Zat<br>Punkty<br>ECTS<br>3<br>4<br>3<br>20<br>er: 2022-05-16                                                                                                    | Akcje                                               |
| <ul> <li>Wydział Prawa i<br/>Administracji</li> <li>podpisane umowy</li> <li>przyznaj wyjazd</li> <li>wyjazdy przyznane</li> <li>wyjazdy przyznane z<br/>EWP LA</li> <li>zestawy programów</li> <li>oferty wyjazdów</li> <li>rekrutacje</li> <li>wzony opinii<br/>uczelnie partnerskie<br/>umowy uczelni<br/>moje opinie</li> <li>YNIKI ANKIET</li> </ul> | Wersja z dnia 2022-0         Kod komponentu         Kod-A1       C         Kod-A2       C         Kod-A3       C         Kod-A4       C         Xed-A4       C         Xed-A4       C         < | tudiów w uczelni przyjmującej<br>3-29 23:11<br>Nazwa komponentu w uczelni pr<br>Somponent A1<br>Somponent A2<br>Student: 2022-04-03 15:17 K<br>v tabeli A<br>5-16 13:37<br>Nazwa komponentu w uczelni przyjmując   | zyjmującej<br>oordynator: 2022-05-<br>cej Zmia | Okres zajęć<br>Semestr zimowy<br>Semestr zimowy<br><del>Semestr zimowy</del><br>15 20:13 <b>Partne</b><br>Zaakce<br>na Okres zajęć                            | Zat           Punkty           ECTS           3           4           3           20           er: 2022-05-16           eptowana przee           Punkty           ECTS | Akcje                                               |
| <ul> <li>Wydział Prawa i<br/>Administracji</li> <li>podpisane umowy</li> <li>przyznaj wyjazd</li> <li>wyjazdy przyznane z<br/>EWP LA</li> <li>zestawy programów</li> <li>oferty wyjazdów</li> <li>rekrutacje</li> <li>wzory opinii<br/>uczelnie partnerskie<br/>umowy uczelni<br/>moje opinie</li> <li>YNIKI ANKIET</li> </ul>                            | Tabela A. Program s         Wersja z dnia 2022-0         Kod komponentu         Kod-A1       C         Kod-A2       C         Kod-A3       C         Kod-A4       C         Xod-A4       C         Xod-A4       C         Kod-A2       C         Kod-A2       C         Kod-A2       C         Kod-A2       C         Kod-A2       C         Kod-A3       C         Kod-A4       C         Versja z dnia 2022-0       Kod komponentu         Kod-A4       C                                                                                                    | tudiów w uczelni przyjmującej 3-29 23:11 Nazwa komponentu w uczelni pr iomponent A1 iomponent A2 iomponent A3 iomponent A4 Student: 2022-04-03 15:17 K v tabeli A 5-16 13:37 Nazwa komponentu w uczelni przyjmując | zyjmującej<br>oordynator: 2022-05-<br>cej Zmia | Okres zajęć<br>Semestr zimowy<br>Semestr zimowy<br><del>Semestr zimowy</del><br>15 20:13 <b>Partne</b><br><b>Zaakce</b><br>na Okres zajęć<br>e Semestr zimowy | Zat<br>Punkty<br>ECTS<br>3<br>4<br>3<br>20<br>er: 2022-05-16<br>eptowana prze<br>Punkty<br>ECTS<br>20                                                                  | wierdzona<br>Akcje<br>Tili (1997)<br>Akcje<br>Akcje |

Rysunek 29 Akceptacja zmian porozumienia przez koordynatora

Modyfikacje LA po zatwierdzeniu przez Partnera wprowadzonych zmian porozumienia polegają na utworzeniu nowej wersji LA na podstawie już zatwierdzonych modyfikacji – powstają tabele A2, B2, C2, których punktem startowym będzie ich poprzednia zawartość. W tym celu należy użyć przycisku: **"Utwórz nową wersję na podstawie istniejącej"** (*Rysunek 30*). Nieaktualne wersje tabel można ukryć za pomocą przełącznika wyróżnionego na Rysunek 31.

|                                                                                                    | AKTUALNOŚCI KATAL                                                                                                    | DG MÓJ USOSWEB DLA STUDENTÓW DLA                                                                                                    | PRACOWNIKÓW DLA                 | WSZYSTKICH ADMIN                                                                            | N                                                                                                    |                                                                                              |
|----------------------------------------------------------------------------------------------------|----------------------------------------------------------------------------------------------------|----------------------------------------------------------------------------------------------------|---------------------------------|---------------------------------------------------------------------------------------------|----------------------------------------------------------------------------------------------------|----------------------------------------------------------------------------------------------|
| VSTĘP                                                                                                    |                                                                                                    |                                                                                                    |                                 |                                                                                             |                                                                                                    |                                                                                              |
| PRAWDZIANY                                                                                                    | Wróć do list                                                                                                    | y wyjazdów 💽 Wróć do listy LA                                                                                                    |                                 | Form                                                                                        | ularz koord                                                                                                    | ynatora                                                                                      |
| ROTOKOŁY                                                                                                    | Wyjazd                                                                                                    |                                                                                                    | Porozumienie                    |                                                                                             |                                                                                                    |                                                                                              |
| DYCJA PRZEDMIOTÓW                                                                                                    | Student                                                                                                    | Name Andreast Statest                                                                                                    | Rok akademicki                  | 2022/2023                                                                                   |                                                                                                    |                                                                                              |
|                                                                                                    | Nr albumu                                                                                                    | 100.00                                                                                                    |                                 | 6 - studia pierwsze                                                                         | ego stopnia lub pi                                                                                                    | erwsze lata                                                                                  |
| JESTRACJA NA                                                                                                    | Identyfikator ESI                                                                                                    | rsonalUniqueCode:int:esi:us.edu.pl:81465                                                                                                    | Poziom EQF                      | studiów jednolityc                                                                          | h magisterskich                                                                                                    |                                                                                              |
| ZAMINY                                                                                                    | Program studiów                                                                                                    | Administracia - stacionarne I stopnia                                                                                                    | Typ wyjazdu                     | Semester Mobility                                                                           |                                                                                                    |                                                                                              |
| ZYDERATY                                                                                                    | Cykl dydaktyczny                                                                                                    | rok akademicki 2022/2023                                                                                                    |                                 |                                                                                             |                                                                                                    |                                                                                              |
|                                                                                                    | Kraj                                                                                                    | Polska                                                                                                    | Q Podgląd aktu                  | alnego stanu                                                                                |                                                                                                    |                                                                                              |
| PINIOWANIE PODAŃ                                                                                                    | Kod Erasmus                                                                                                    |                                                                                                    |                                 |                                                                                             |                                                                                                    |                                                                                              |
| YMIANA STUDENCKA                                                                                                    | Nazwa uczelni                                                                                                    | Uniwersytet Warszawski - TEST umowy                                                                                                    |                                 |                                                                                             |                                                                                                    |                                                                                              |
| <ul> <li>Wydział Prawa i<br/>Administracji</li> </ul>                                                                                                    | Tabela A. Program                                                                                                    | studiów w uczelni przyjmującej                                                                                                    |                                 |                                                                                             |                                                                                                    |                                                                                              |
| <ul> <li>Wydział Prawa i<br/>Administracji</li> <li>podpisane umowy</li> <li>przyznaj wyjazd</li> <li>wyjazdy przyznane</li> </ul>                                                                                                    | Tabela A. Program<br>Wersja z dnia 2022                                                                                                    | studiów w uczelni przyjmującej<br>03-29 23:11                                                                                                    |                                 |                                                                                             | Za                                                                                                    | atwierdzona                                                                                  |
| <ul> <li>Wydział Prawa i<br/>Administracji</li> <li>podpisane umowy</li> <li>przyznaj wyjazd</li> <li>wyjazdy przyznane</li> <li>wyjazdy przyznane z<br/>EWP LA</li> </ul>                                                                                                    | <b>Tabela A. Program</b><br>Wersja z dnia 2022<br>Kod komponentu                                                                                                    | studiów w uczelni przyjmującej<br>03-29 23:11<br>Nazwa komponentu w ucz                                                                                                    | zelni przyjmującej              |                                                                                             | Za<br>Okres zajęć                                                                                                    | <b>itwierdzona</b><br>Punkty<br>ECTS                                                         |
| Wydział Prawa i<br>Administracji podpisane umowy przyznaj wyjazd wyjazdy przyznane wyjazdy przyznane z EWP LA zestawy programów                                                                                                    | Tabela A. Program<br>Wersja z dnia 2022<br>Kod komponentu<br>Kod-A1                                                                                                    | studiów w uczelni przyjmującej<br>03-29 23:11<br>Nazwa komponentu w ucz<br>Component A1                                                                                                    | zelni przyjmującej              | S                                                                                           | Za<br>Okres zajęć<br>emestr zimowy                                                                                                    | Punkty<br>ECTS                                                                               |
| <ul> <li>Wydział Prawa i<br/>Administracji</li> <li>podpisane umowy</li> <li>przyznaj wyjazd</li> <li>wyjazdy przyznane</li> <li>wyjazdy przyznane z<br/>EWP LA</li> <li>zestawy programów</li> <li>oferty wyjazdów</li> <li>rekrutacie</li> </ul>                                                                                                    | Tabela A. Program<br>Wersja z dnia 2022<br>Kod komponentu<br>Kod-A1<br>Kod-A2                                                                                                    | studiów w uczelni przyjmującej<br>03-29 23:11<br>Nazwa komponentu w ucz<br>Component A1<br>Component A2                                                                                                    | telni przyjmującej              | S<br>S                                                                                      | Za<br>Okres zajęć<br>emestr zimowy<br>emestr zimowy                                                                                     | Punkty<br>ECTS<br>3<br>4                                                                     |
| <ul> <li>Wydział Prawa i<br/>Administracji</li> <li>podpisane umowy</li> <li>przyznaj wyjazd</li> <li>wyjazdy przyznane</li> <li>wyjazdy przyznane z<br/>EWP LA</li> <li>zestawy programów</li> <li>oferty wyjazdów</li> <li>rekrutacje</li> <li>wzory opinii</li> </ul>                                                                                                    | Tabela A. Program<br>Wersja z dnia 2022<br>Kod komponentu<br>Kod-A1<br>Kod-A2<br>Kod-A3                                                                                            | studiów w uczelni przyjmującej<br>03-29 23:11<br>Nazwa komponentu w ucz<br>Component A1<br>Component A2<br>Component A3                                                                                                    | zelni przyjmującej              | S<br>S<br>S<br>S                                                                            | Za<br>Okres zajęć<br>iemestr zimowy<br>iemestr zimowy<br>iemestr zimowy                                                                 | Punkty<br>ECTS<br>3<br>4<br>3                                                                |
| <ul> <li>Wydział Prawa i<br/>Administracji</li> <li>podpisane umowy</li> <li>przyznaj wyjazd</li> <li>wyjazdy przyznane z<br/>EWP LA</li> <li>zestawy programów</li> <li>oferty wyjazdów</li> <li>rekrutacje</li> <li>wzory opinii<br/>uczelnie partnerskie<br/>umowy uczelni</li> </ul>                                                                                                 | Tabela A. Program<br>Wersja z dnia 2022<br>Kod komponentu<br>Kod-A1<br>Kod-A2<br>Kod-A3<br>Kod-A4                                                                                  | studiów w uczelni przyjmującej<br>03-29 23:11<br>Nazwa komponentu w ucz<br>Component A1<br>Component A2<br>Component A3<br>Component A4                                                                                                    | telni przyjmującej              | S<br>S<br>S<br>S<br>S<br>S                                                                  | Za<br>Okres zajęć<br>emestr zimowy<br>emestr zimowy<br>emestr zimowy                                                                    | Punkty<br>ECTS<br>3<br>4<br>3<br>20                                                          |
| Wydział Prawa i<br>Administracji<br>podpisane umowy<br>przyznaj wyjazd<br>wyjazdy przyznane<br>wyjazdy przyznane z<br>EWP LA<br>zestawy programów<br>oferty wyjazdów<br>oferty wyjazdów<br>rekrutacje<br>wzory opinii<br>uczelnie partnerskie<br>umowy uczelni<br>moje opinie                                                                                                    | Tabela A. Program<br>Wersja z dnia 2022<br>Kod komponentu<br>Kod-A1<br>Kod-A2<br>Kod-A3<br>Kod-A4<br>Tabela A2. Zmiany                                                             | studiów w uczelni przyjmującej<br>03-29 23:11<br>Nazwa komponentu w ucz<br>Component A1<br>Component A2<br>Component A3<br>Component A4<br>w tabeli A                                                                                                    | telni przyjmującej              | S<br>S<br>S<br>S<br>S                                                                       | Zz<br>Okres zajęć<br>iemestr zimowy<br>iemestr zimowy<br>iemestr zimowy                                                                 | Punkty<br>ECTS<br>3<br>4<br>3<br>20                                                          |
| <ul> <li>Wydział Prawa i<br/>Administracji</li> <li>podpisane umowy</li> <li>przyznaj wyjazd</li> <li>wyjazdy przyznane</li> <li>wyjazdy przyznane z<br/>EWP LA</li> <li>zestawy programów</li> <li>oferty wyjazdów</li> <li>rekrutacje</li> <li>wzory opinii<br/>uczelnie partnerskie<br/>umowy uczelni<br/>moje opinie</li> <li>YNIKI ANKIET</li> </ul>                                | Tabela A. Program<br>Wersja z dnia 2022:<br>Kod komponentu<br>Kod-A1<br>Kod-A2<br>Kod-A3<br>Kod-A3<br>Kod-A4<br>Tabela A2. Zmiany<br>Wersja z dnia 2022                            | studiów w uczelni przyjmującej<br>03-29 23:11<br>Nazwa komponentu w ucz<br>Component A1<br>Component A2<br>Component A3<br>Component A4<br>w tabeli A<br>05-16 13:37                                                                                                    | telni przyjmującej              | S<br>S<br>S<br>S<br>S                                                                       | Zz<br>Okres zajęć<br>emestr zimowy<br>emestr zimowy<br>emestr zimowy<br>emestr zimowy<br>Zz                                             | Punkty<br>ECTS<br>3<br>4<br>3<br>20                                                          |
| <ul> <li>Wydział Prawa i<br/>Administracji</li> <li>podpisane umowy</li> <li>przyznaj wyjazd</li> <li>wyjazdy przyznane</li> <li>wyjazdy przyznane z<br/>EWP LA</li> <li>zestawy programów</li> <li>oferty wyjazdów</li> <li>oferty wyjazdów</li> <li>rekrutacje</li> <li>wzony opinii<br/>uczelnie partnerskie<br/>umowy uczelni<br/>moje opinie</li> <li>YNIKI ANKIET</li> </ul>       | Tabela A. Program         Wersja z dnia 2022         Kod komponentu         Kod-A1         Kod-A2         Kod-A3         Kod-A4                                                    | studiów w uczelni przyjmującej<br>03-29 23:11<br>Nazwa komponentu w ucz<br>Component A1<br>Component A2<br>Component A3<br>Component A4<br>w tabeli A<br>05-16 13:37<br>Nazwa komponentu w uczelni przy                                                                 | telni przyjmującej<br>/jmującej | S<br>S<br>S<br>S<br>Zmiana                                                                  | Zz<br>Okres zajęć<br>emestr zimowy<br>emestr zimowy<br>emestr zimowy<br>emestr zimowy<br>Zz<br>Okres zajęć                              | Punkty<br>ECTS<br>Punkty<br>20<br>stwierdzona<br>Punkty<br>ECTS                              |
| <ul> <li>Wydział Prawa i<br/>Administracji</li> <li>podpisane umowy</li> <li>przyznaj wyjazd</li> <li>wyjazdy przyznane</li> <li>wyjazdy przyznane z<br/>EWP LA</li> <li>zestawy programów</li> <li>oferty wyjazdów</li> <li>oferty wyjazdów</li> <li>rekrutacje</li> <li>wzony opinii<br/>uczelnie partnerskie<br/>umowy uczelni<br/>moje opinie</li> <li>YNIKI ANKIET</li> </ul>       | Tabela A. Program<br>Wersja z dnia 2022<br>Kod komponentu<br>Kod-A1<br>Kod-A2<br>Kod-A3<br>Kod-A4<br>Tabela A2. Zmiany<br>Wersja z dnia 2022<br>Kod komponentu<br>Kod-A4           | studiów w uczelni przyjmującej<br>03-29 23:11<br>Nazwa komponentu w ucz<br>Component A1<br>Component A2<br>Component A3<br>Component A4<br>w tabeli A<br>05-16 13:37<br>Nazwa komponentu w uczelni przy<br>Component A4                                                 | telni przyjmującej<br>rjmującej | S<br>S<br>S<br>S<br>Zmiana<br>Usunięcie S                                                   | Zz<br>Okres zajęć<br>emestr zimowy<br>emestr zimowy<br>emestr zimowy<br>emestr zimowy<br>Okres zajęć<br>emestr zimowy                   | Punkty<br>ECTS<br>3<br>4<br>3<br>20<br>twierdzona<br>Punkty<br>ECTS<br>20                    |
| <ul> <li>Wydział Prawa i<br/>Administracji</li> <li>podpisane umowy</li> <li>przyznaj wyjazd</li> <li>wyjazdy przyznane</li> <li>wyjazdy przyznane z<br/>EWP LA</li> <li>zestawy programów</li> <li>oferty wyjazdów</li> <li>oferty wyjazdów</li> <li>oferty czestawie</li> <li>wzony opinii<br/>uczelnie partnerskie<br/>umowy uczelni<br/>moje opinie</li> <li>YNIKI ANKIET</li> </ul> | Tabela A. Program<br>Wersja z dnia 2022<br>Kod komponentu<br>Kod-A1<br>Kod-A2<br>Kod-A3<br>Kod-A4<br>Tabela A2. Zmiany<br>Wersja z dnia 2022<br>Kod komponentu<br>Kod-A4<br>Kod-A5 | studiów w uczelni przyjmującej<br>03-29 23:11<br>Nazwa komponentu w ucz<br>Component A1<br>Component A2<br>Component A3<br>Component A4<br>w tabeli A<br>05-16 13:37<br>Nazwa komponentu w uczelni przy<br>Component A4<br>Component A5                                 | telni przyjmującej<br>rjmującej | S<br>S<br>S<br>S<br>Zmiana<br>Usunięcie S<br>Dodanie S                                      | Zz<br>Okres zajęć<br>emestr zimowy<br>emestr zimowy<br>emestr zimowy<br>cemestr zimowy<br>okres zajęć<br>emestr zimowy<br>emestr zimowy | Punkty<br>ECTS<br>3<br>4<br>3<br>20<br><b>stwierdzona</b><br>Punkty<br>ECTS<br>20<br>10      |
| <ul> <li>Wydział Prawa i<br/>Administracji</li> <li>podpisane umowy</li> <li>przyznaj wyjazd</li> <li>wyjazdy przyznane</li> <li>wyjazdy przyznane z<br/>EWP LA</li> <li>zestawy programów</li> <li>oferty wyjazdów</li> <li>rekrutacje</li> <li>wzory opinii<br/>uczelnie partnerskie<br/>umowy uczelni<br/>moje opinie</li> <li>YNIKI ANKIET</li> </ul>                                | Tabela A. Program<br>Wersja z dnia 2022<br>Kod komponentu<br>Kod-A1<br>Kod-A2<br>Kod-A3<br>Kod-A4<br>Wersja z dnia 2022<br>Kod komponentu<br>Kod-A4<br>Kod-A5<br>Kod-A6            | studiów w uczelni przyjmującej<br>03-29 23:11<br>Nazwa komponentu w ucz<br>Component A1<br>Component A2<br>Component A3<br>Component A4<br>w tabeli A<br>05-16 13:37<br>Nazwa komponentu w uczelni przy<br>Component A4<br>Component A4<br>Component A5<br>Component A6 | zelni przyjmującej<br>rjmującej | S<br>S<br>S<br>S<br>S<br>S<br>S<br>S<br>S<br>S<br>S<br>S<br>S<br>S<br>S<br>S<br>S<br>S<br>S | Zz<br>Okres zajęć<br>emestr zimowy<br>emestr zimowy<br>emestr zimowy<br>okres zajęć<br>emestr zimowy<br>emestr zimowy<br>emestr zimowy  | Punkty<br>ECTS<br>3<br>4<br>3<br>20<br>0<br>0<br>0<br>0<br>0<br>0<br>0<br>0<br>0<br>10<br>10 |

Rysunek 30 Tworzenie wersji LA na podstawie już istniejącej

| USOSweb                                                                                                 |                                             |                                               |                 |                                         | 75             |
|----------------------------------------------------------------------------------------------------|---------------------------------------------|-----------------------------------------------|-----------------|-----------------------------------------|----------------|
| 1                                                                                                    | AKTUALNOŚCI KATALO                          | DG MÓJ USOSWEB DLA STUDENTÓW DLA              | PRACOWNIKÓW DL/ | A WSZYSTKICH ADMIN                      |                |
|                                                                                                    |                                             |                                               |                 |                                         |                |
| WSTĘP                                                                                                   | ⊯ Wróć do listv                             | v wviazdów 🛛 📧 Wróć do listy LA               |                 | Formularz koordyr                       | natora         |
| SPRAWDZIANY                                                                                             |                                             |                                               |                 | Tormalar2 Roordyr                       | latora         |
| PROTOKOŁY                                                                                               | Wyjazd                                      |                                               | Porozumienie    |                                         |                |
| EDYCJA PRZEDMIOTÓW                                                                                      | Student                                     | Names Collegest Rodent                        | Rok akademicki  | 2022/2023                               |                |
|                                                                                                    | Nr albumu                                   | 140.00                                        | Poziom EOF      | 6 - studia pierwszego stopnia lub pierv | vsze lata      |
| EJESTRACJA NA<br>EGZAMINY                                                                               | Identyfikator ESI                           | rsonalUniqueCode:int:esi:us.edu.pl:81465      |                 | studiów jednolitych magisterskich       |                |
|                                                                                                    | Program studiów                             | Administracja - stacjonarne I stopnia         | Typ wyjazdu     | Semester Mobility                       |                |
| DEZYDERATY                                                                                              | Cykl dydaktyczny                            | rok akademicki 2022/2023                      | O Dedalad ald   | unlineas stanu                          |                |
|                                                                                                    | Kraj                                        | Polska                                        | C Podgląd akt   | uainego stanu                           |                |
| OPINIOWANIE PODAN                                                                                       | Kod Erasmus                                 |                                               |                 |                                         |                |
| VYMIANA STUDENCKA                                                                                       | Nazwa uczelni                               | Uniwersytet Warszawski - TEST umowy<br>(UZ)   |                 |                                         |                |
| <ul> <li>Wydział Prawa i<br/>Administracji</li> <li>podpisane umowy</li> <li>przyznaj wyjazd</li> </ul> | Tabela A. Program s<br>Wersja z dnia 2022-( | studiów w uczelni przyjmującej<br>03-29 23:11 |                 | Zatv                                    | vierdzona      |
| <ul> <li>wyjazdy przyznane</li> <li>wyjazdy przyznane z<br/>EWP LA</li> </ul>                           | Kod komponentu                              | Nazwa komponentu w uczelni pr                 | zyjmującej      | Okres zajęć Punkty<br>ECTS              | Akcje          |
| zestawy programów                                                                                       | Kod A1                                      | Component A1                                  |                 | Semestr zimowy 3                        |                |
| <ul> <li>oferty wyjazdów</li> <li>rekrutacje</li> </ul>                                                 | Kod-A2                                      | Component A2                                  |                 | Semestr zimowy 4                        | Î              |
| <ul> <li>wzory opinii</li> <li>uczelnie partnerskie</li> </ul>                                          | Kod-A3                                      | Component A3                                  |                 | Semestr zimowy 3                        | Î              |
| umowy uczelni<br>moje opinie                                                                            | Kod-A4                                      | Component A4                                  |                 | Semestr zimowy 20                       |                |
| WYNIKI ANKIET                                                                                           | Tabela A2. Zmiany v                         | w tabeli A                                    |                 |                                         |                |
|                                                                                                    | Wersja z dnia 2022-0                        | 05-16 13:37                                   |                 | Zatw                                    | vierdzona      |
|                                                                                                    | Kod komponentu                              | Nazwa komponentu w uczelni przy               | /jmującej       | Zmiana Okres zajęć                      | Punkty<br>ECTS |
|                                                                                                    | Kod-A4 (                                    | Component A4                                  |                 | Usunięcie Semestr zimowy 2              | 0              |
|                                                                                                    | Kod-A5                                      | Component A5                                  |                 | Dodanie Semestr zimowy 1                | 0              |
|                                                                                                    | Kod-A6 (                                    | Component A6                                  |                 | Dodanie Semestr zimowy 1                | 0              |
|                                                                                                    | 📋 Usuń wersję                               |                                               |                 | Pokaź wszystkie w                       | ersje 🔳        |

Rysunek 31 Ukrywanie nieaktualnych wersji porozumienia

Przykładowo użytkownik przywraca komponent A4, usuwa A1 z tabeli podstawowej oraz komponenty A5 i A6. Dodatkowo użytkownik dodaje nowy komponent A7 (*Rysunek 32* i *Rysunek 33*). Zmiany dokonuje się w sposób opisany już w tym podrozdziale. Zmiany tak jak we wcześniejszym przypadku najpierw muszą zostać zaakceptowane przez studenta, a następnie koordynatora. Po zatwierdzeniu zmian powstaje trzecia wersja Learning Agreement. Komponenty pierwszej zatwierdzonej wersji LA zostaną przekazane w sekcji first-version, komponenty zatwierdzonych w drugiej wersji zmian w sekcji approved-changes, a komponenty wersji czekającej na zatwierdzenie przez partnera w sekcji changes-proposal.

| Wersja z dnia 2022 | -05-17 21:10                            |           |                |                | Nowa     |
|--------------------|-----------------------------------------|-----------|----------------|----------------|----------|
| Kod komponentu     | Nazwa komponentu w uczelni przyjmującej | Zmiana    | Okres zajęć    | Punkty<br>ECTS | Akcje    |
| Kod-A4             | Component A4                            | Usunięcie | Semestr zimowy | 20             | <b>1</b> |
| Kod-A5             | Component A5                            | Dodanie   | Semestr zi 🗸   | 10             |          |
| Kod-A6             | Component A6                            | Dodanie   | Semestr zi 🗸   | 10             |          |

Rysunek 32 Edycja zmian w tabeli A

| Administracji<br>podpisane umowy                               | Tabela A. Progra | am studiów w ucz            | zelni przyjmującej                    |                |              |            |                   |                |                |
|----------------------------------------------------------------|------------------|-----------------------------|---------------------------------------|----------------|--------------|------------|-------------------|----------------|----------------|
| <ul> <li>przyznaj wyjazd</li> <li>wwiazdy przyznapo</li> </ul> | Wersja z dnia 20 | 022-03-29 23:11             |                                       |                |              |            |                   | i              | Zatwierdzona   |
| wyjazdy przyznane z     EWP LA                                 | Kod komponent    | u                           | Nazwa komponentu w uczelr             | i przyjmującej |              | Okres z    | ajęć              | Punkty<br>ECTS | Akcje          |
| zestawy programów                                              | Kod A1           | Component A1                |                                       |                |              | Semestr zi | <del>mowy</del> 3 | }              |                |
| <ul> <li>oferty wyjazdow</li> <li>rekrutacie</li> </ul>        | Kod-A2           | Component A2                |                                       |                |              | Semestr zi | mowy 4            | ŧ              |                |
| <ul> <li>wzory opinii</li> <li>uczelnie partnerskie</li> </ul> | Kod-A3           | Component A3                |                                       |                |              | Semestr zi | mowy 3            | 3              |                |
| <ul> <li>umowy uczelni</li> <li>moje opinie</li> </ul>         | Kod-A4           | Component A4                |                                       |                |              | Semestr zi | mowy 2            | 20             |                |
| VYNIKI ANKIET                                                  | Tabela A2. Zmia  | any w tabeli A              |                                       |                |              |            |                   |                |                |
|                                                                | Wersja z dnia 20 | 022-05-16 13:37             |                                       |                |              |            |                   | i              | Zatwierdzona   |
|                                                                | Kod komponent    | u                           | Nazwa komponentu w uczelni            | przyjmującej   |              | Zmiana     | Okre              | es zajęć       | Punkty<br>ECTS |
|                                                                | Kod-A4           | Component A4                |                                       |                |              | Usunięcie  | Semest            | tr zimowy      | 20             |
|                                                                | Kod-A5           | Component A5                |                                       |                |              | Dodanie    | Semest            | tr zimowy      | 10             |
|                                                                | Kod-A6           | Component A6                |                                       |                |              | Dodanie    | Semest            | tr zimowy      | 10             |
|                                                                | Akcepta          | acje Stud<br>any w tabeli A | lent: 2022-05-16 13:56                | Koordynator:   | 2022-05-16 1 | 3:58       | Partner:          | 2022-05-       | 17 21:06       |
|                                                                | Wersja z dnia 20 | 022-05-17 21:10             |                                       |                |              |            |                   |                | Nowa           |
|                                                                | Kod komponent    | u Nazw                      | va komponentu w uczelni przyjm        | ującej         | Zmiana       | Okres z    | ajęć              | Punkty<br>ECTS | Akcje          |
|                                                                | Kod-A1           | Component A1                |                                       |                | Usuniecie    | Semestr zi | mowv 3            | 3              |                |
|                                                                |                  |                             |                                       |                |              |            |                   |                | Ð              |
|                                                                | Kod-A7           | Component A7                | · · · · · · · · · · · · · · · · · · · |                | Dodanie      | Rok akad   | le 🗸              | 3              |                |
|                                                                | + Dodaj ko       | mponent                     | Zapisz tabelę                         |                |              |            |                   |                |                |
|                                                                |                  |                             |                                       |                |              |            |                   |                |                |

Rysunek 33 Efekt końcowy modyfikacji zmian w tabeli A

LA może mieć wiele wersji. Ostatecznie będzie istnieć jedna zatwierdzona wersja tabel A, B i C, jedna zatwierdzona wersja tabel ze zmianami A2, B2 i C2 oraz jedna wersja z propozycją zmian, czyli A2, B2 i C2 w stanie edycji lub oczekiwania na informację z uczelni partnerskiej. Liczba anulowanych lub odrzuconych wersji nie jest ograniczona.

## 2.6 MODYFIKACJA ODRZUCONEJ PRZEZ PARTNERA WERSJI LEARNING AGREEMENT

Po odrzuceniu wersji przez uczelnię partnerską system wyświetli koordynatorowi puste porozumienie (Rysunek 34). Użytkownik może wyświetlić odrzucone wersje przez użycie przełącznika "**Pokaż wszystkie wersje**" (Rysunek 35).

| USOSweb                                                                                                    | AKTUALNOŚCI KATALO                                                 | G MÓJ USOSWEB DLA STUDENTÓW DLA PR                                                                                      | ACOWNIKÓW DLA WSZ   |                                                                                      |
|----------------------------------------------------------------------------------------------------|--------------------------------------------------------------------|----------------------------------------------------------------------------------------------------|---------------------|--------------------------------------------------------------------------------------|
| WSTĘP<br>SPRAWDZIANY                                                                                                    | ⊕ Wróć do listy                                                    | wyjazdów 🛛 🕀 Wróć do listy LA                                                                                           |                     | Formularz koordynatora                                                               |
| PROTOKOŁY                                                                                                    | Wyjazd                                                             |                                                                                                    | Porozumienie        |                                                                                      |
| EDYCJA PRZEDMIOTÓW                                                                                                    | Student                                                            | Testing Tasket                                                                                                    | Rok akademicki      | 2022/2023                                                                            |
| REJESTRACJA NA                                                                                                    | Nr albumu<br>Identifikator ESI                                     | arranal Unique Cadavintuarium adu pl/192270                                                                             | Poziom EQF          | 6 - studia pierwszego stopnia lub pierwsze<br>lata studiów jednolitych magisterskich |
| EGZAMINY                                                                                                    | Program studiów                                                    | Prawo - stacionarne iednolite magisterskie                                                                              | Typ wyjazdu         | Semester Mobility                                                                    |
| DEZYDERATY                                                                                                    | Cykl dydaktyczny                                                   | rok akademicki 2022/2023                                                                                                |                     |                                                                                      |
| OPINIOWANIE PODAŃ                                                                                                    | Kraj<br>Kod Erasmus                                                | Polska                                                                                                    |                     |                                                                                      |
| WYMIANA STUDENCKA                                                                                                    | Nazwa uczelni                                                      | Uniwersytet Warszawski - TEST umowy (UZ)                                                                                |                     |                                                                                      |
| <ul> <li>jednostki koordynowane</li> <li>jednostki koordynowane</li> <li>Wydział Prawa i<br/>Administracji</li> <li>podpisane umowy</li> <li>przyznaj wyjazd</li> <li>wyjazdy przyznane</li> <li>wyjazdy przyznane</li> <li>wyjazdy przyznane z<br/>EWP LA</li> <li>zestawy programów</li> </ul> | Tabela A. Program s<br>(i) Tabela B. Uznan<br>Tabela C. Część wirt | tudiów w uczelni przyjmującej<br>ie zaliczenia w uczelni macierzystej<br>ualna w uczelni przyjmującej i jej uznanie w u | czelni macierzystej |                                                                                      |
| <ul> <li>oferty wyjazdów</li> <li>rekrutacje</li> <li>wzory opinii</li> </ul>                                                                                                    | 🗨 Utwórz nową                                                      | wersję                                                                                                    |                     | Pokaż wszystkie wersje 🕖 🖿                                                           |

### Rysunek 34 Domyślna prezentacja odrzuconej wersji LA

| EUSUSWED                                                                                                    | AKTUALNOŚCI KATALO                     | G MÓJ USOSWEB DLA STUDENTÓW DLA PR                | RACOWNIKÓW DLA WS       | ZYSTKICH ADMIN           |                                     |
|----------------------------------------------------------------------------------------------------|----------------------------------------|---------------------------------------------------|-------------------------|--------------------------|-------------------------------------|
| STĘP                                                                                                    | ₩ Wróć do listy                        | wyjazdów 🗨 Wróć do listy LA                       |                         | Formularz                | koordvnatora                        |
| PRAWDZIANY                                                                                                    |                                        |                                                   |                         |                          |                                     |
| ROTOKOŁY                                                                                                    | Wyjazd                                 |                                                   | Porozumienie            |                          |                                     |
| DYCJA PRZEDMIOTÓW                                                                                                    | Student                                | Testing Station                                   | Rok akademicki          | 2022/2023                |                                     |
|                                                                                                    | Nr albumu                              | (MARK)                                            | Poziom EOF              | 6 - studia pierwszego st | opnia lub pierwsze                  |
| JESTRACJA NA<br>ZAMINY                                                                                                   | Identyfikator ESI                      | ersonalUniqueCode:int:esi:us.edu.pl:183270        |                         | lata studiów jednolitych | magisterskich                       |
|                                                                                                    | Program studiów                        | Prawo - stacjonarne jednolite magisterskie        | lyp wyjazdu             | Semester Mobility        |                                     |
| ZYDERATY                                                                                                    | Cykl dydaktyczny                       | rok akademicki 2022/2023                          |                         |                          |                                     |
|                                                                                                    | Kraj                                   | Polska                                            |                         |                          |                                     |
| PINIOWANIE PODAŃ                                                                                                    | Kod Erasmus                            |                                                   |                         |                          |                                     |
| VALANIA STUDENICKA                                                                                                    | Nazwa uczelni                          | Uniwersytet Warszawski - TEST umowy (UZ)          |                         |                          |                                     |
| <ul> <li>przyznaj wyjazd</li> <li>wyjazdy przyznane</li> <li>wyjazdy przyznane z</li> </ul>                              | Wersja z dnia 2022 0<br>Kod komponentu | <del>5 15 14:37</del><br>Nazwa komponentu w uczel | lni przyjmującej        | Okres                    | i Odrzucona<br>zajęć Punkty<br>ECTS |
| EWP LA<br>P zestawy programów                                                                                            | A1 K                                   | Component A1                                      |                         | Rok akad                 | emicki 30                           |
| <ul> <li>oferty wyjazdów</li> <li>rekrutacje</li> <li>wzory opinii<br/>uczelnie partnerskie<br/>umowy uczelni</li> </ul> | Akceptacje                             | Student: 2022-05-17 21:57 Koc                     | ordynator: 2022-05-17 2 | 21:58 <b>Partner:</b> 20 | 022-05-17 22:14                     |
| moje opinie                                                                                                    | (i) Tabela B. Uznar                    | nie zaliczenia w uczelni macierzystej             |                         |                          |                                     |
|                                                                                                    | Wersja z dnia 2022 0                   | <del>5 15 14:37</del>                             |                         |                          | i Odrzucona                         |
|                                                                                                    | Kod komponentu                         | Nazwa komponentu w uczelni macierzy               | stej Ok                 | res zajęć Punkty<br>ECTS | Automatyczne<br>zaliczenie          |
|                                                                                                    | ECTS E                                 | :CTS<br>. <b>iczba punktów:</b> 30                | Rok a                   | ikademicki 30            | Tak O Nie                           |
|                                                                                                    |                                        | Student: 2022-05-17 21:57 Koo                     | ordynator: 2022-05-17 2 | 21:58 Partner: 20        | 22-05-17 22:14                      |
|                                                                                                    | Akceptacje                             |                                                   |                         |                          |                                     |

Rysunek 35 Uwidocznienie wszystkich wersji porozumienia

Każda z tabel posiada stan "odrzucona". Najeżdżając na ten napis, system wyświetli komentarz uczelni partnerskiej. Numer wersji LA w lewym górnym rogu jest przekreślony. Student i koordynator może utworzyć nową wersję porozumienia używając przycisku "**Utwórz nową wersję**".

| S Sweb                                                                                                    |                                                    |                                                     |                               |                             | Ì                                         |
|----------------------------------------------------------------------------------------------------|----------------------------------------------------|-----------------------------------------------------|-------------------------------|-----------------------------|-------------------------------------------|
| TEODODWCD                                                                                                    | AKTUALNOŚCI KATALO                                 | G MÓJ USOSWEB DLA STUDENTÓW DLA PR                  |                               | ZYSTKICH ADMIN              |                                           |
|                                                                                                    |                                                    |                                                     |                               |                             |                                           |
| WSTEP                                                                                                    |                                                    |                                                     |                               |                             |                                           |
|                                                                                                    | ₩róć do listy                                      | wyjazdów 💽 Wróć do listy LA                         |                               | Formu                       | ılarz koordynatora                        |
| SPRAWDZIANY                                                                                                    |                                                    |                                                     |                               |                             |                                           |
| PROTOKOŁY                                                                                                    | Wyjazd                                             |                                                     | Porozumienie                  |                             |                                           |
| EDYCJA PRZEDMIOTÓW                                                                                                    | Student                                            | Testino Taulant                                     | Rok akademicki                | 2022/2023                   |                                           |
|                                                                                                    | Nr albumu                                          | (MARK)                                              | Poziom EQF                    | 6 - studia pierws           | zego stopnia lub pierwsze                 |
| EGZAMINY                                                                                                    | Identyfikator <u>ESI</u>                           | ersonalUniqueCode:int:esi:us.edu.pl:183270          | Turuniandu                    | lata studiow jedi           | iolitych magisterskich                    |
|                                                                                                    | Program studiów                                    | Prawo - stacjonarne jednolite magisterskie          | ryp wyjazou                   | Semester MODIII             | у                                         |
| DEZYDERATY                                                                                                    | Cykl dydaktyczny                                   | rok akademicki 2022/2023                            |                               |                             |                                           |
|                                                                                                    | Kraj                                               | Polska                                              |                               |                             |                                           |
| DPINIOWANIE PODAN                                                                                                    | Kod Erasmus                                        |                                                     |                               |                             |                                           |
| WYMIANA STUDENCKA                                                                                                    | Nazwa uczelni                                      | Uniwersytet Warszawski - TEST umowy (UZ)            |                               |                             |                                           |
| <ul> <li>podpisane umowy</li> <li>przyznaj wyjazd</li> <li>wyjazdy przyznane</li> <li>wyjazdy przyznane z</li> </ul>                                         | W <del>ersja z dnia 2022 (</del><br>Kod komponentu | 1 <del>5 15 14:37</del><br>Nazwa komponentu w uczel | ni przyjmującej               |                             | i Odrzucona<br>Okres zajęć Punkty<br>ECTS |
| EWP LA<br>Exestance programów                                                                                                    | A1 H                                               | Component A1                                        |                               | R                           | ok akademicki 30                          |
| <ul> <li>p oferty wyjazdów</li> <li>p rekrutacje</li> <li>w zory opinii</li> <li>uczelnie partnerskie</li> <li>umowy uczelni</li> <li>moje opinie</li> </ul> | Akceptacje                                         | Student: 2022-05-17 21:57 Koo                       | rdynator: 2022-05-17          | 21:58 Part                  | ner: 2022-05-17 22:14                     |
| WYNIKI ANKIET                                                                                                    | Wersia z dnia 2022 0                               | ne zaliczenia w uczelni macierzystej<br>15 15 14:37 |                               |                             | (i) Odrzucona                             |
|                                                                                                    |                                                    |                                                     |                               | Du                          | Automaticana                              |
|                                                                                                    | Kod komponentu                                     | Nazwa komponentu w uczelni macierzy:                | stej Ol                       | kres zajęć EG               | TS zaliczenie                             |
|                                                                                                    |                                                    | CTS .                                               |                               |                             |                                           |
|                                                                                                    | ECTS                                               | iczba punktów: 30                                   | Roka                          | akademicki 30               | 🔘 Tak 🔵 Nie                               |
|                                                                                                    | ECTS Akceptacje                                    | iczba punktów: 30 Student: 2022-05-17 21:57 Koo     | Rok :<br>rdynator: 2022-05-17 | akademicki 30<br>21:58 Part | Tak Nie                                   |

Rysunek 36 Tworzenie nowej wersji LA

## 2.7 POWIADOMIENIA E-MAIL

System wysyła studentowi powiadomienia e-mail dotyczące LA w sytuacji gdy:

- koordynator tworzy nowe porozumienie,
- koordynator tworzy nową wersję Learning Agreement,
- koordynator usuwa wersję LA,
- koordynator wycofuje zatwierdzenie studenta,
- koordynator wprowadza zmiany w LA po zatwierdzeniu wersji porozumienia przez studenta lub koordynatora,
- koordynator akceptuje wersję porozumienia,
- koordynator anuluje wersję LA,
- partner akceptuje lub odrzuca wersję LA.

Koordynator wymiany otrzymuje powiadomienie z systemu w przypadku gdy:

- student tworzy nową wersję LA,
- student akceptuje wersję porozumienia,
- student modyfikuje zaakceptowaną przez koordynatora wersję Learning Agreement,
- partner akceptuje lub odrzuca wersję LA.